# JTouch Series 13 Users Guide

Models Regulator Models IN6513, IN7513, IN8613 D011, D012, D013

Please read carefully this manual before operation.

## Read and understand all safety information, operating instructions, and product labels before operating the equipment. Keep this guide in a safe place for future reference.

The lightening flash with arrow-head symbol, within a triangle, is intended to alert the user to the presence of "dangerous voltage" within the products enclosure that may be sufficient to constitute a risk of electric shock to persons.

The exclamation mark within a triangle is intended to alert the user to the presence of important operating and maintenance (servicing) instructions.

To reduce the risk of fire or electric shock, do not expose this product to smoke, rain, dust or moisture! To reduce the risk of electric shock, do not remove cover (or back). No user-serviceable parts inside. Refer servicing to qualified service personnel. This product is designed and manufactured to operate within defined design limits, and misuse may result in electric shock or fire. The installation of this product should be completed by a Trained Installer.

The contents of this document may be updated from time to time due to product version upgrades or other reasons. Unless otherwise agreed, this document is provided as a guide only, and all statements, information, and recommendations in this document are not warranties of any kind, express or implied.

4

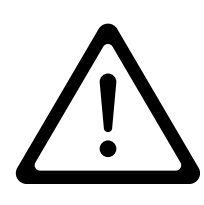

#### Note

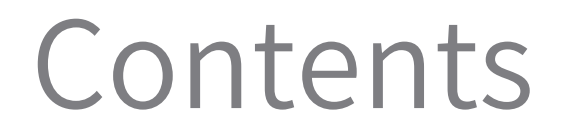

#### Hardware Details

HomePage

Settings

Others

| Hardware Details             | 1  |
|------------------------------|----|
| Homepage                     | 3  |
| Applications                 | 4  |
| White Board                  | 5  |
| Side menu                    | 7  |
| App List Signal              | 9  |
| source                       | 10 |
| Annotation                   | 11 |
| All shortcuts                | 12 |
| Floating ball                | 13 |
| Multi Display                | 14 |
| Recent Apps                  | 15 |
| Advanced Features            | 16 |
| Environmental sensors switch | 17 |
| WiFi                         | 18 |
| Wired network                | 19 |
| WiFi hotspot                 | 20 |
| NFC                          | 21 |
| Camera                       | 24 |
| Remote control               | ንና |
|                              | ZJ |

#### Hardware Details

#### 1. Front View

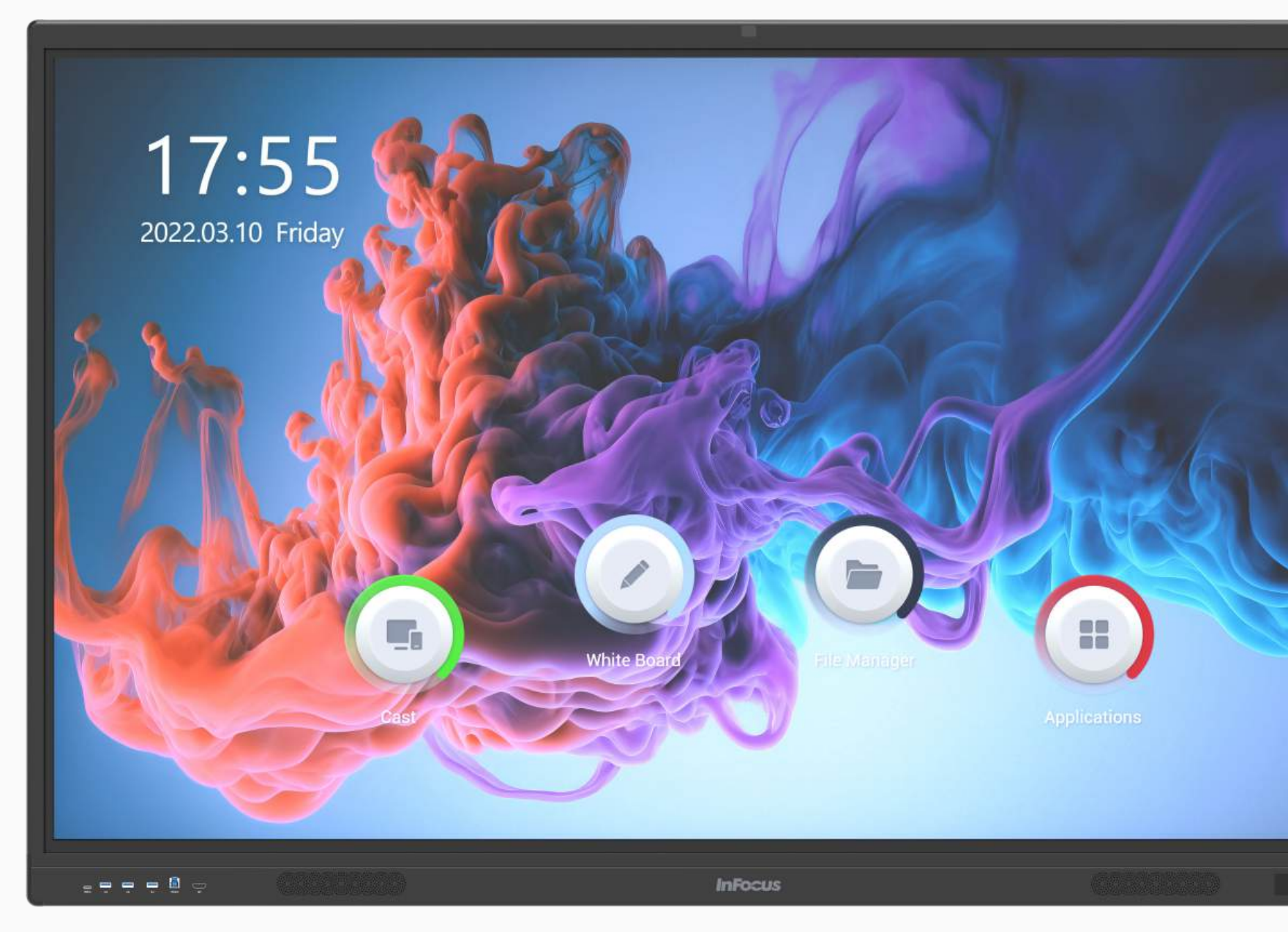

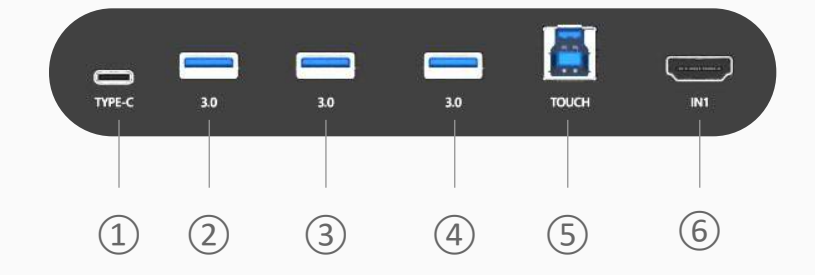

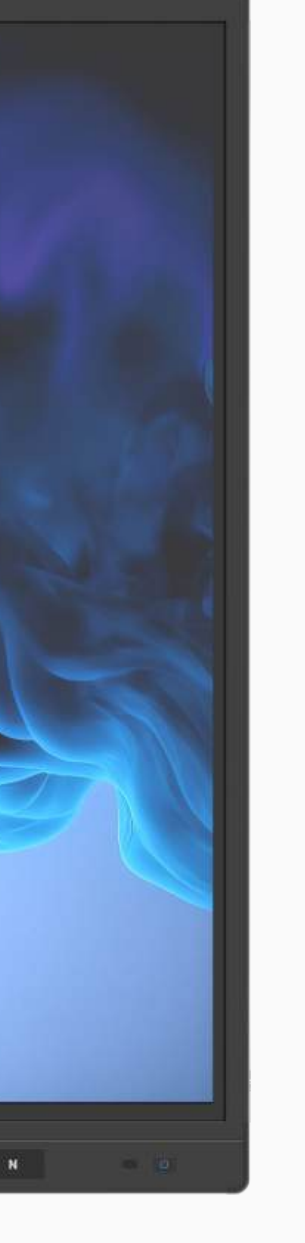

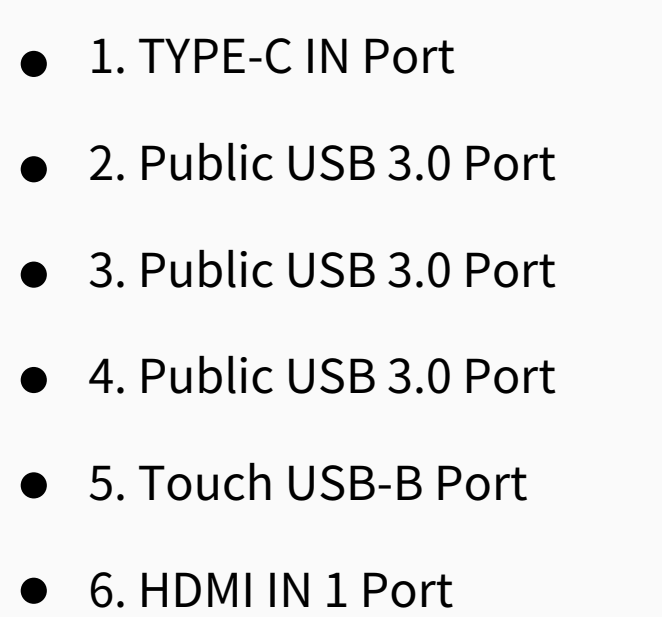

• 7. Power button

#### 2. Right side View

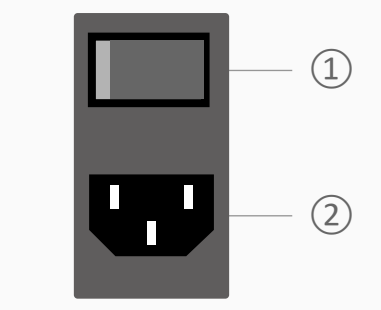

- 1. AC Power Switch
- 2. Power Cable Input

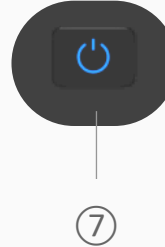

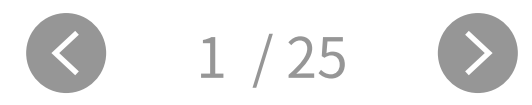

#### Hardware Details

#### 3. Left Side View

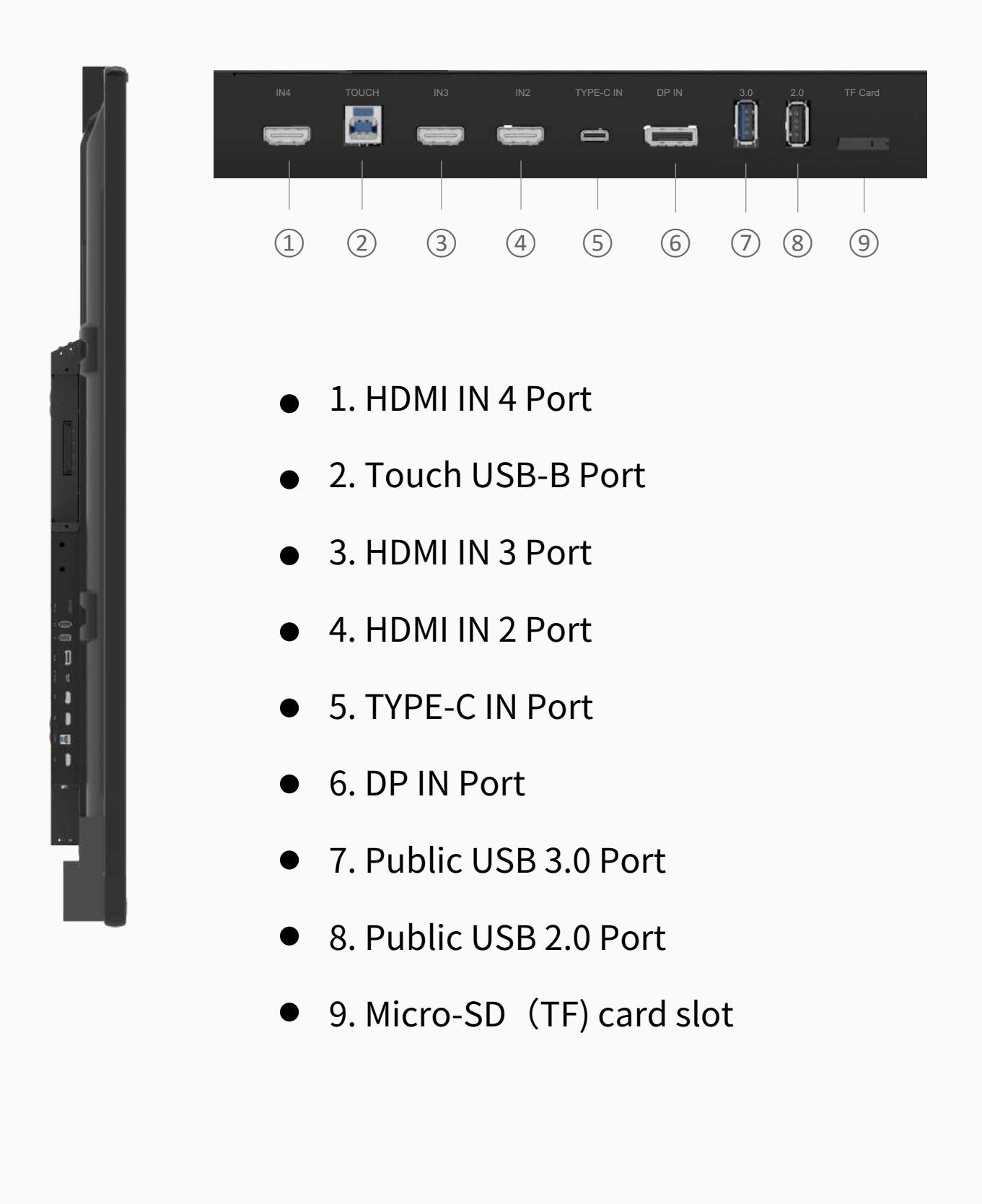

#### 4. Bottom View

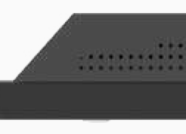

|  |        | _        |       |       |     |            |                          |   |     | — — — m |  |
|--|--------|----------|-------|-------|-----|------------|--------------------------|---|-----|---------|--|
|  |        |          | ₩.    |       |     | E:         |                          |   |     | 11.     |  |
|  |        |          |       |       |     |            |                          |   |     |         |  |
|  |        |          |       |       |     |            |                          |   |     |         |  |
|  |        |          |       |       |     |            |                          |   |     |         |  |
|  |        |          | 20DIE | D0020 |     |            |                          |   | 2.0 |         |  |
|  | MIC IN | LINE OUT | SPDIF | RSZSZ | 001 | TTPE-C OUT |                          |   | 5.0 |         |  |
|  | Q      |          |       |       |     | (          | ·                        |   |     |         |  |
|  |        |          |       |       |     |            |                          |   |     |         |  |
|  |        |          |       |       |     |            |                          |   |     |         |  |
|  | 1      | 2        | 3     | (4)   | 5   | 6          | $\overline{\mathcal{O}}$ | 8 | 9   |         |  |
|  |        |          |       |       |     |            |                          |   |     |         |  |
|  |        |          |       |       |     |            |                          |   |     |         |  |

- 1. MIC IN Port
- 2. LINE OUT Port
- 3. SPDIF OUT Port
- 4. RS232 Port
- 5. HDMI OUT Port

- 6. TYPE-C OUT Port
- 7. LAN2 Port
- 8. LAN1 Port
- 9. Android USB3.0 Port

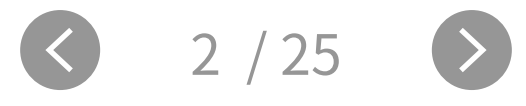

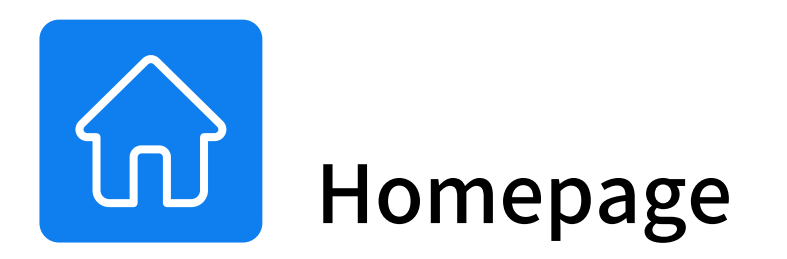

#### Slide up from the bottom of the screen to bring up the Apps list.

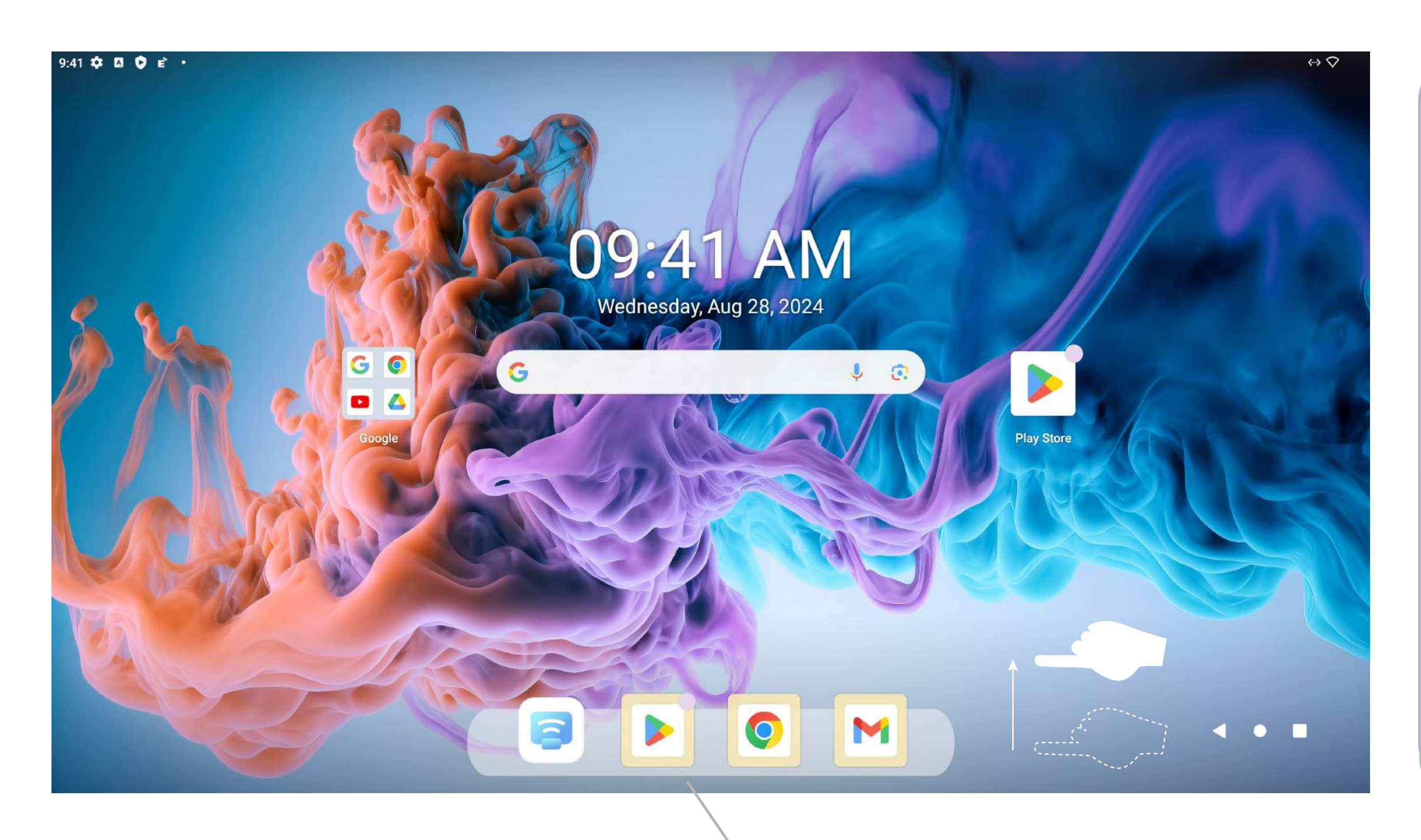

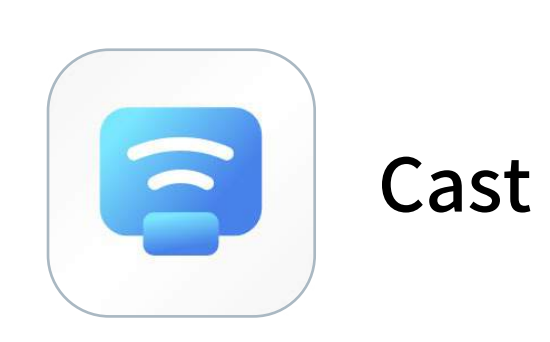

Tip: the device needs to be connected to the hotspot sent by the Intelligent conference board

Project the content on from mobile decives to touch screen, including mobile phones, tablet and laptops, support Android/IOS/Windows/Mac OS.

Here shows the recently opened applications.

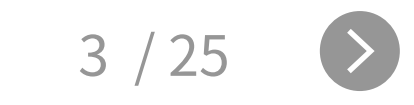

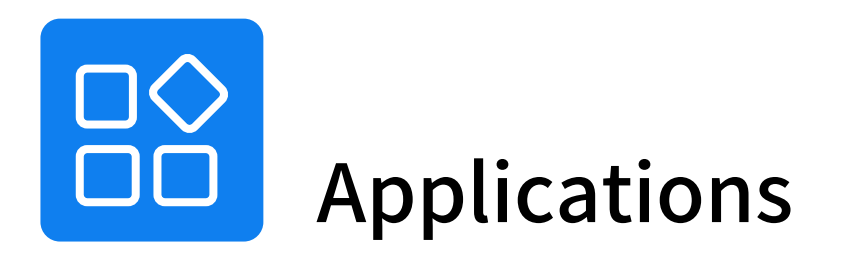

#### Here are all the APKs of the device.

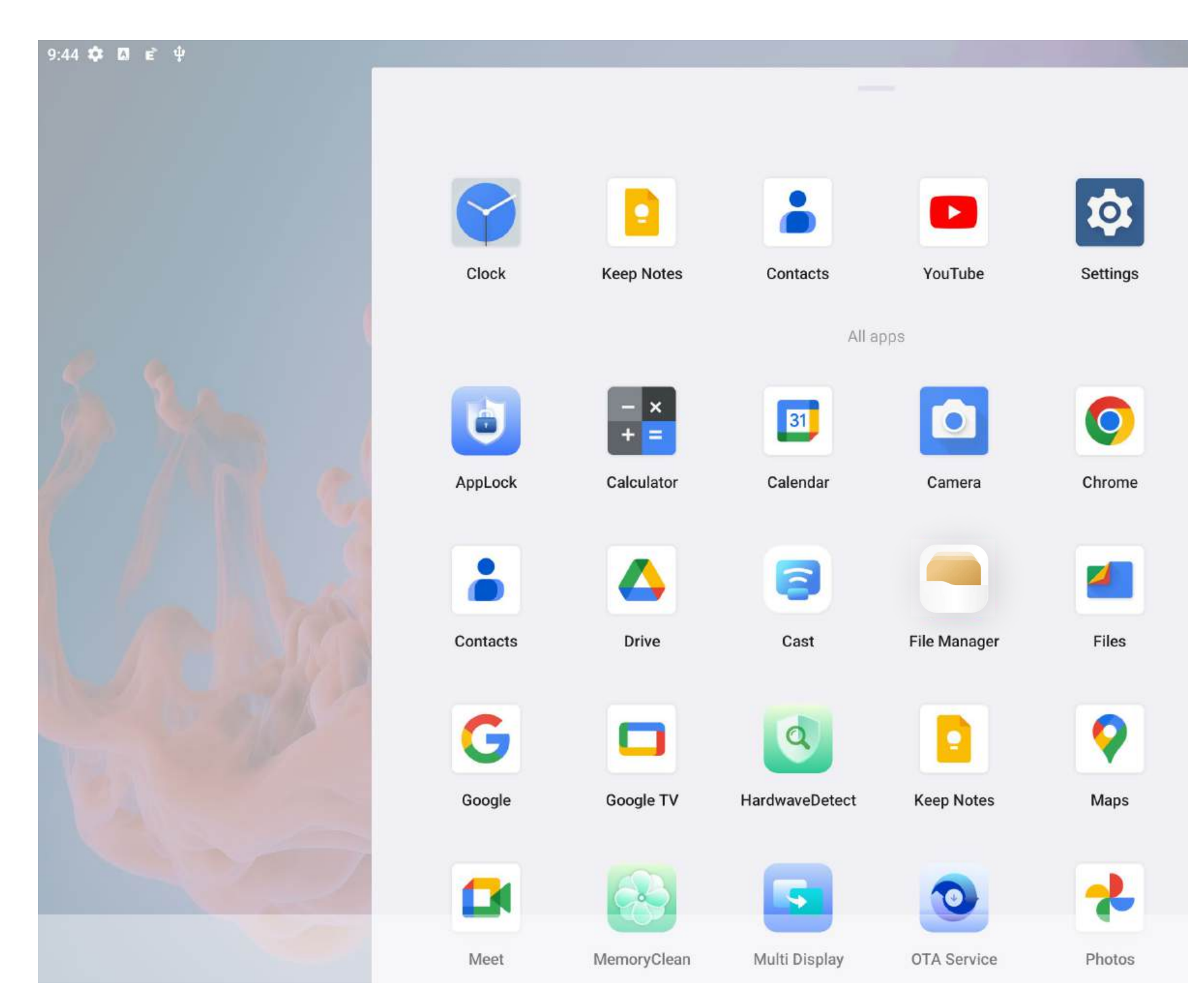

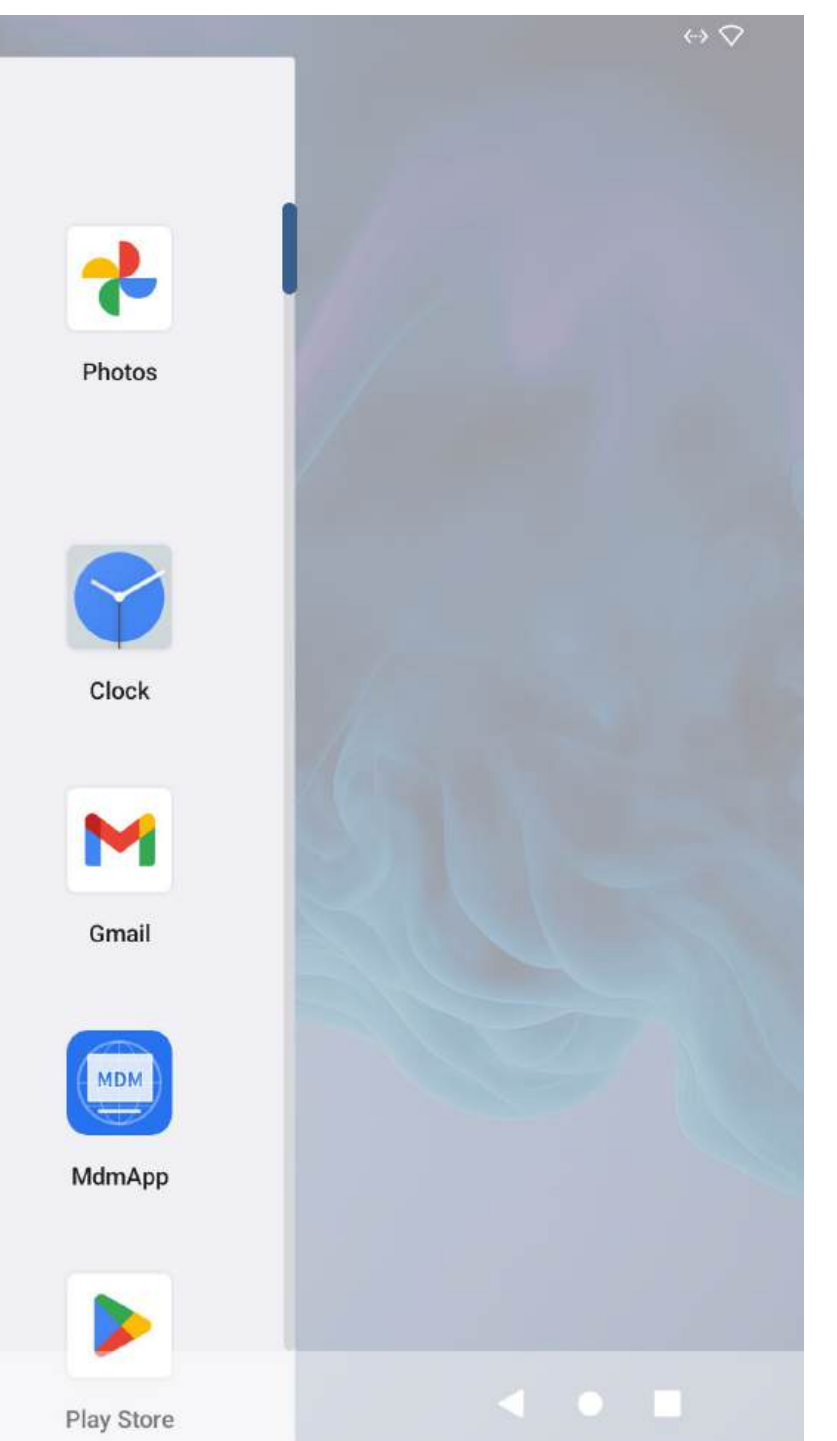

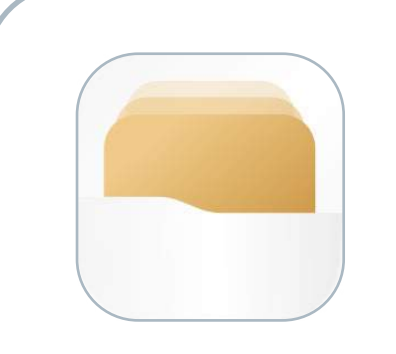

#### File Manager

Quick access to file manager to find saved files.

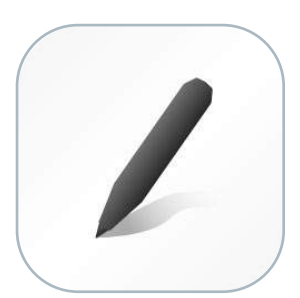

White Board

Fast access to whiteboard software for writing.

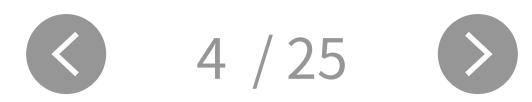

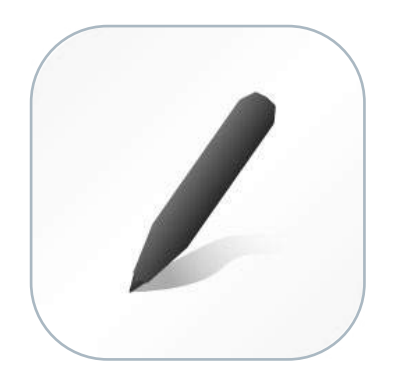

#### White Board

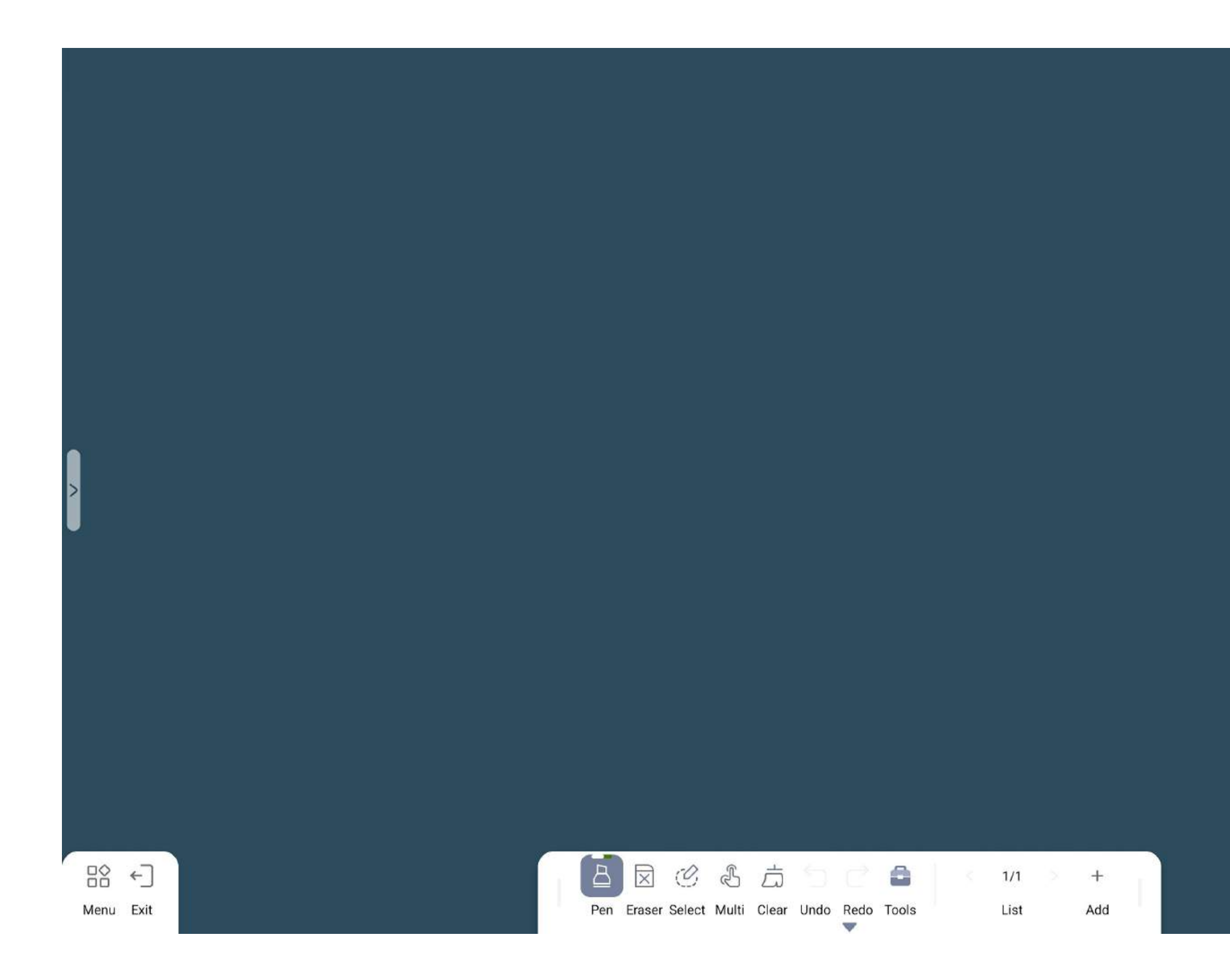

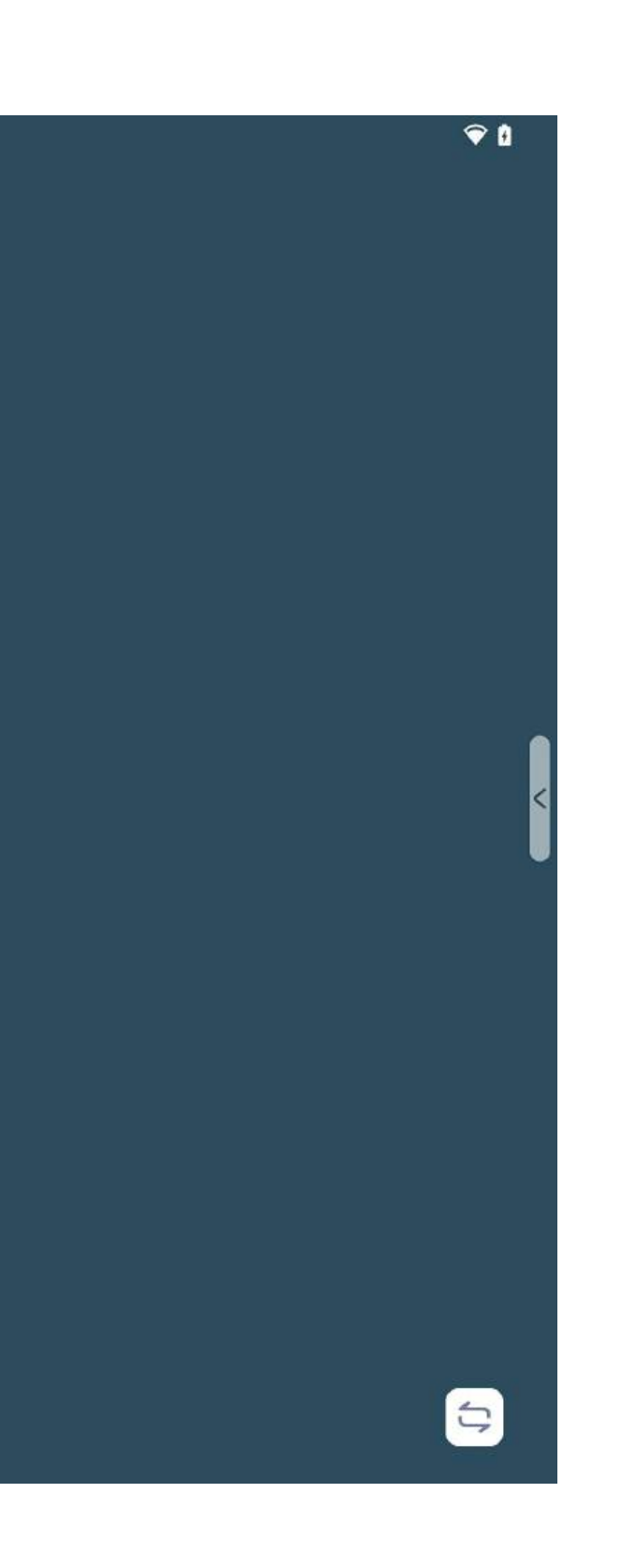

- Open the whiteboard menu 1
  - Close the current application
  - Drawing tool

2

3

4

(5)

7

9

(10)

(11)

(12)

- $\overline{\times}$ Selection of erasure mode and plate erasure
- Zoom in, zoom out, and drag the selected area  $\mathcal{O}$
- 6 Switch between Multi writing and Single writing Ł
  - Click to clear screen Å
- 8  $\mathbf{i}$ Return to the previous step
  - Return to the next step
  - Including Shape, Text, Form, Mind, Puzzle, split screen, Split+, Web browser, Web picture, Web video, Spotlight, Timer, Current and Global sticky tools
  - Add page
  - Bottom left and right menu switching

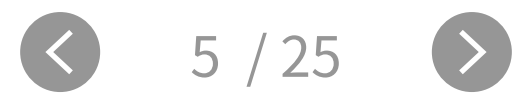

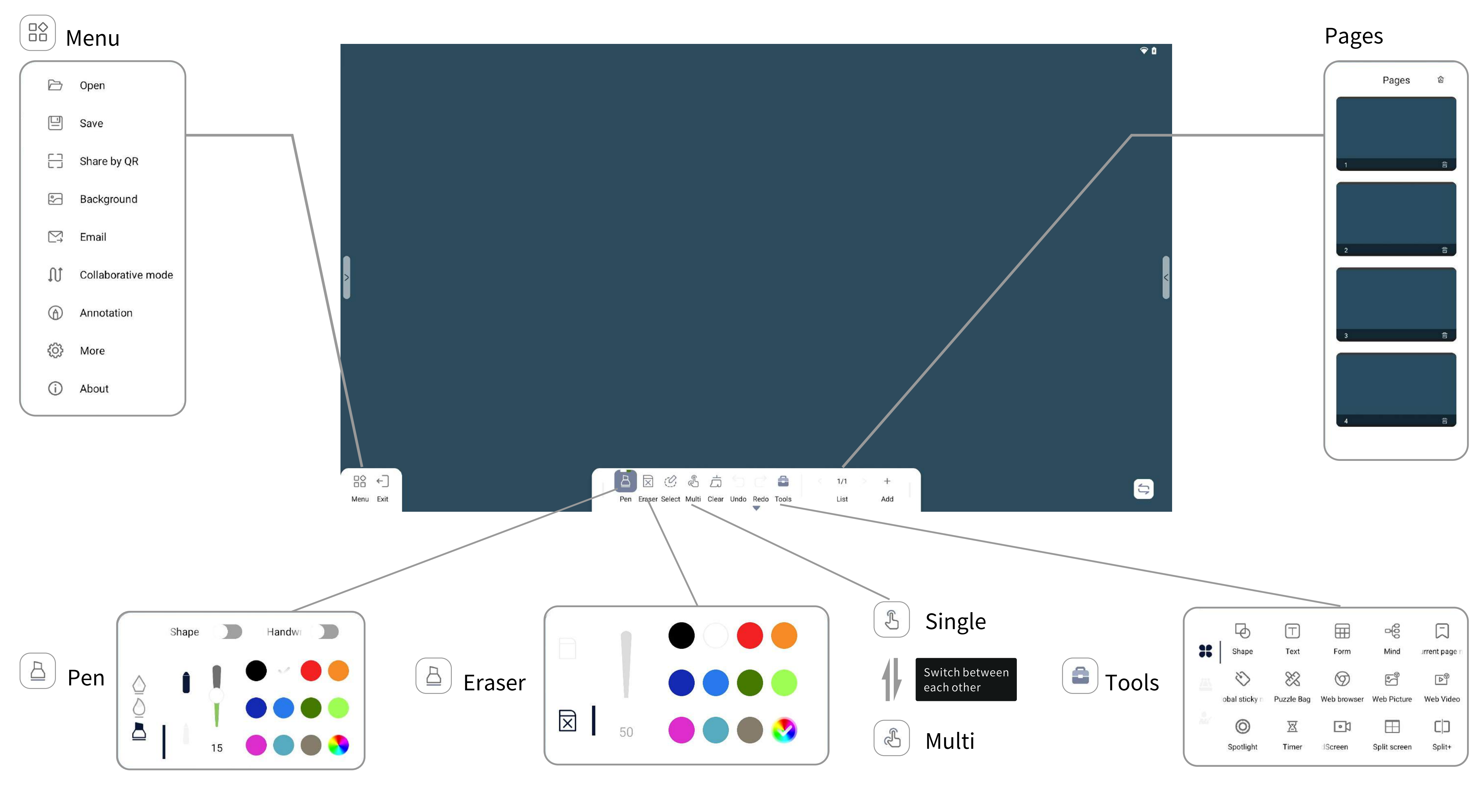

#### Side menu

This side menu is hidden by default. Turn on the Side menu switch as below: "Settings—Display—Turn on the Side menu switch." Side menu can be displayed on the homepage.

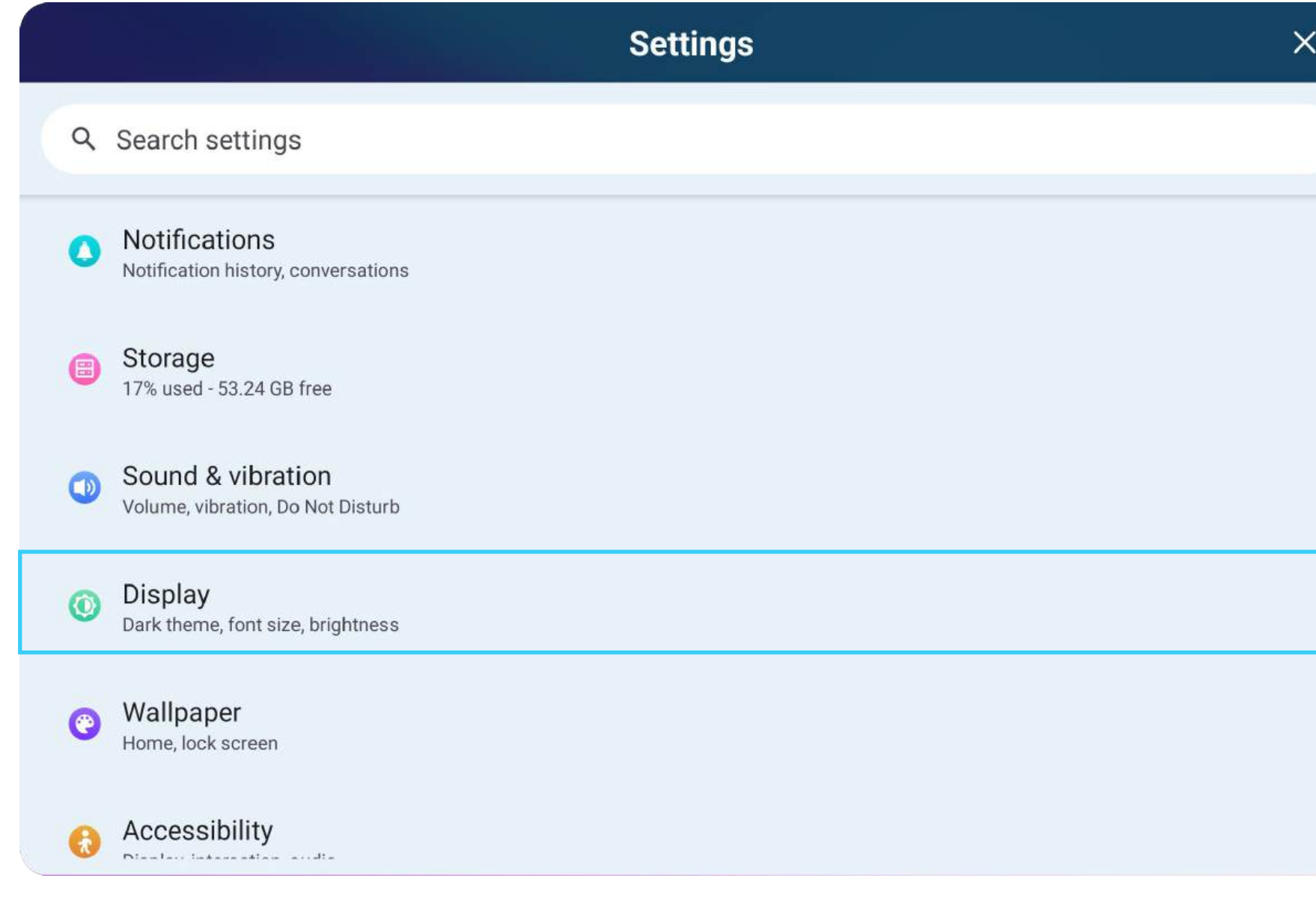

| ← Display                        | × |
|----------------------------------|---|
| Will never turn on automatically |   |
| Display size and text            |   |
| Color                            |   |
| Colors<br>Natural                |   |
| Other display controls           |   |
| Screen saver                     |   |
| HDMI                             |   |
| Slide menu                       |   |
| PM2.5 display                    |   |
| Temperature display              |   |
|                                  |   |

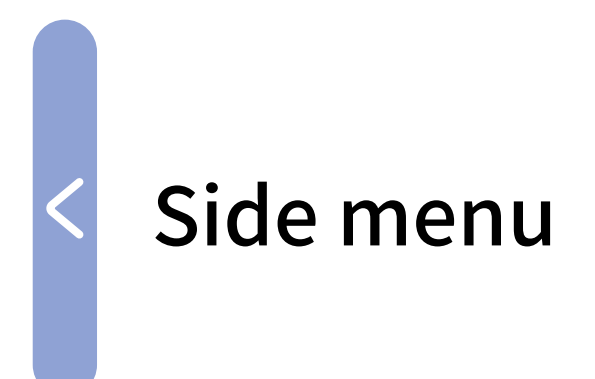

#### Touch the icon on the left or right side of the home page, open Side menu.

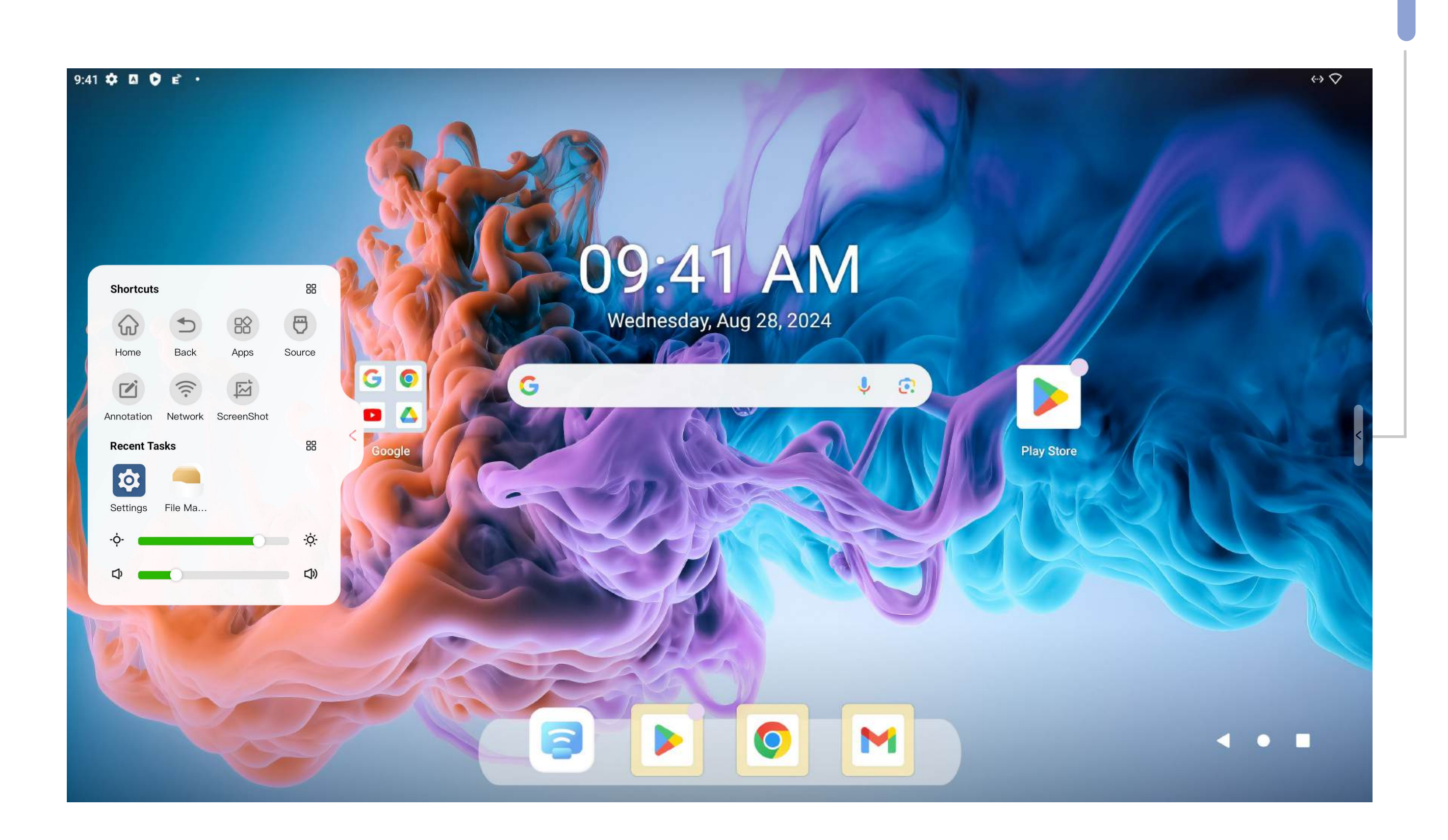

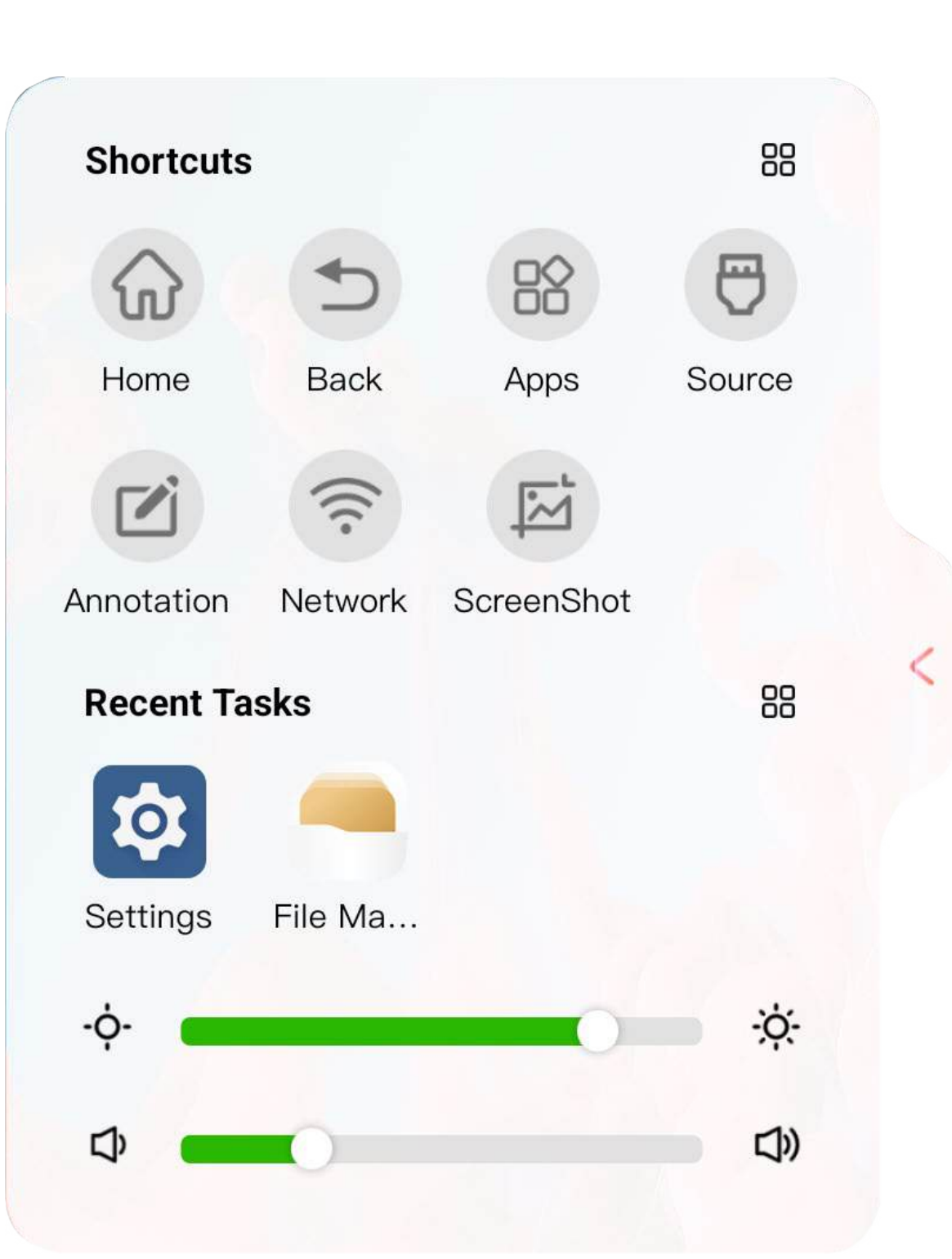

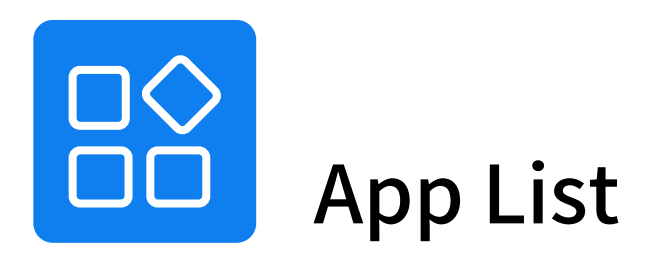

#### Find more applications quickly.

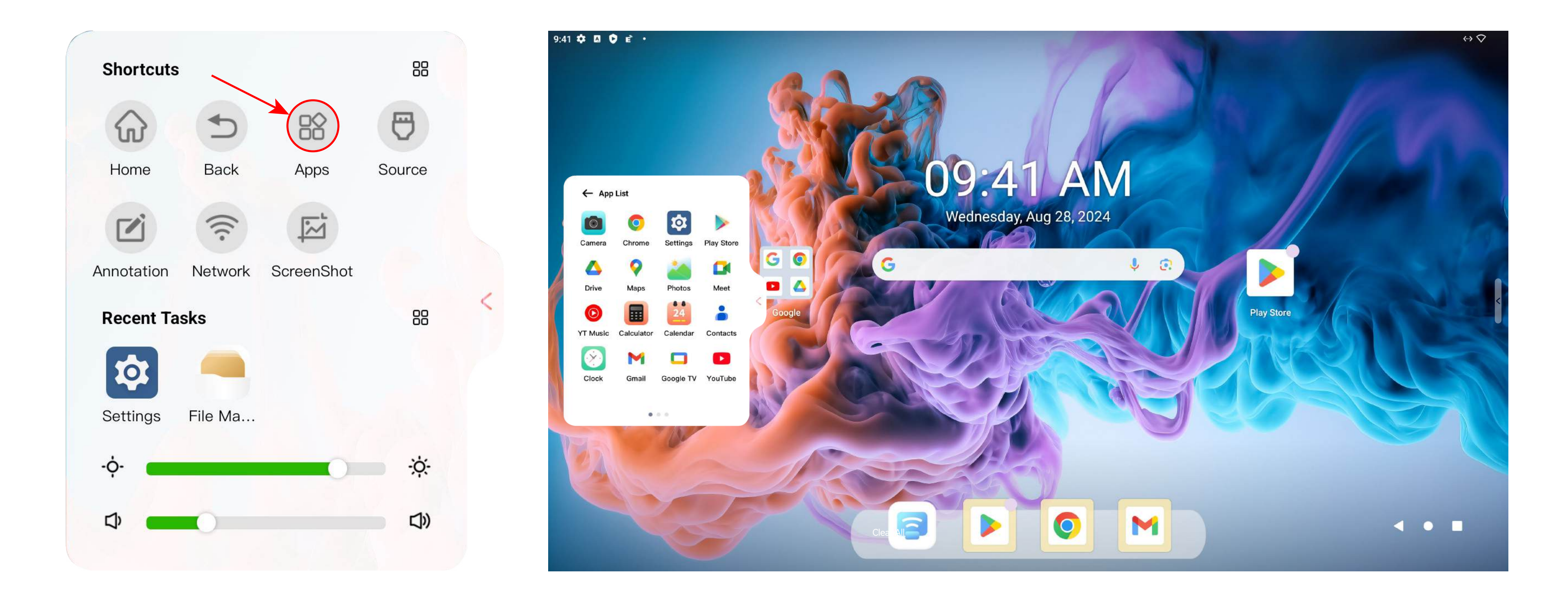

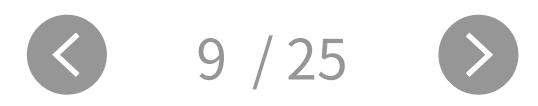

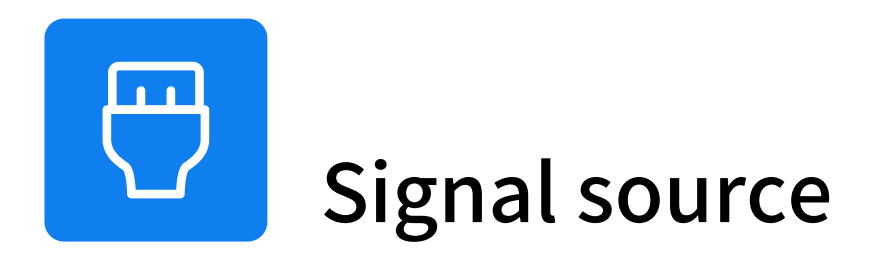

#### Select the corresponding signal channel.

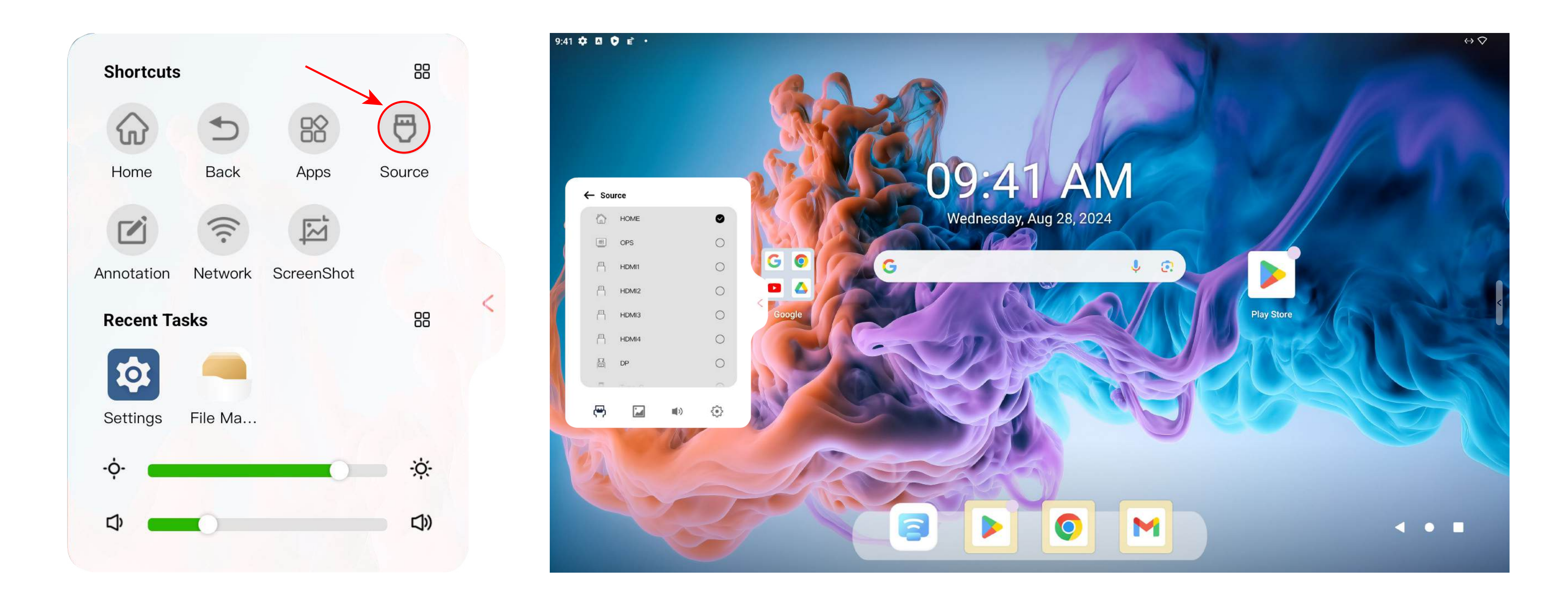

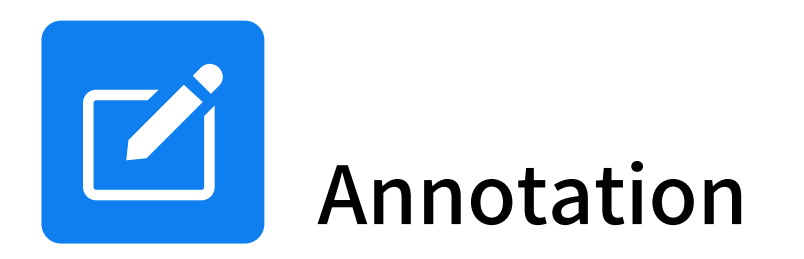

#### You can write freely on the screen.

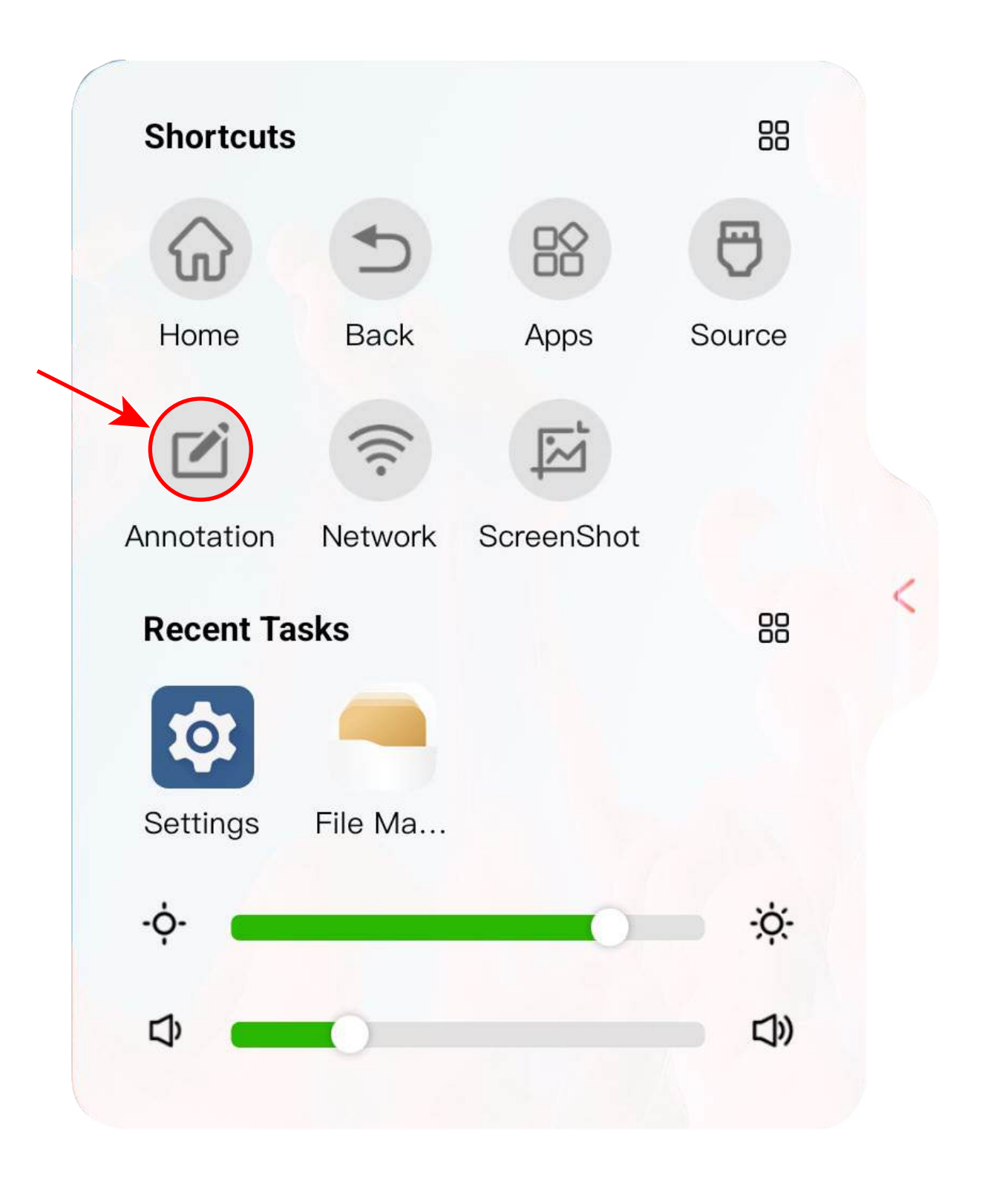

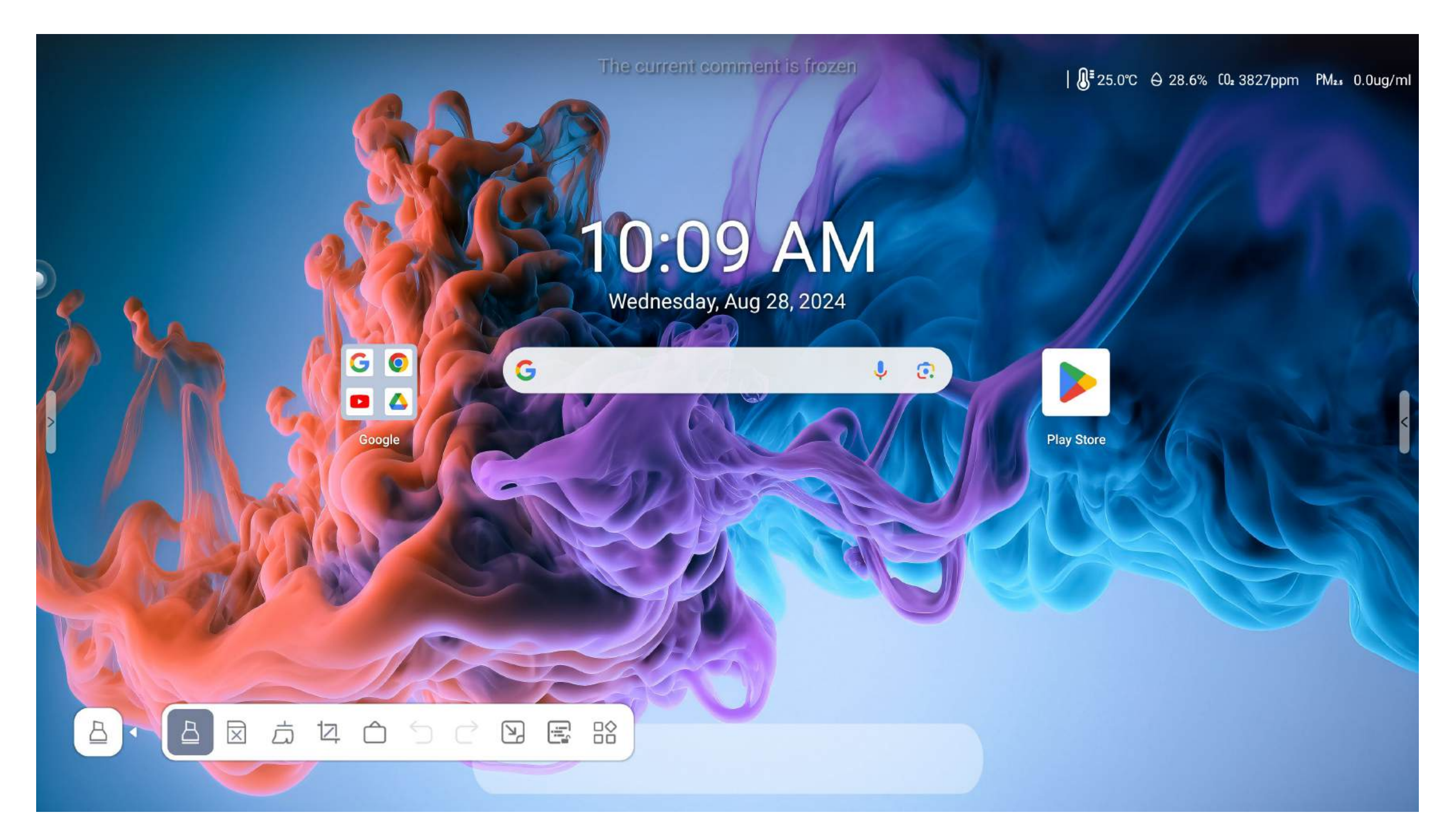

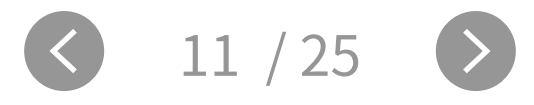

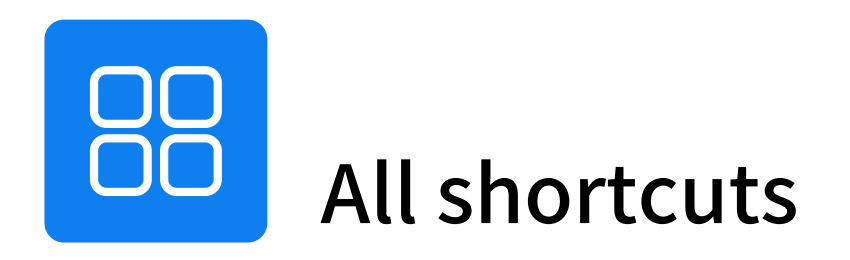

#### The collection of tools shortcuts.

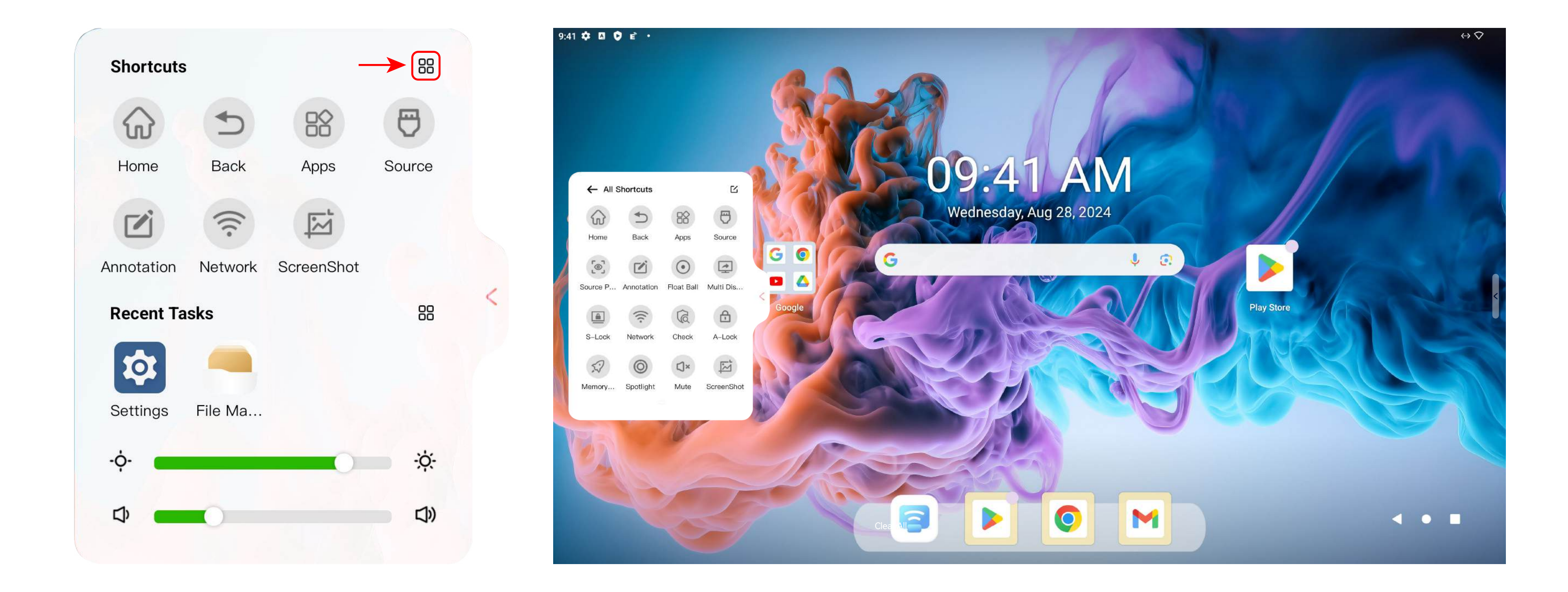

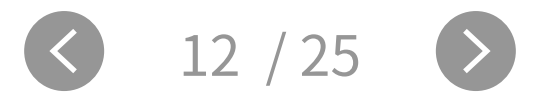

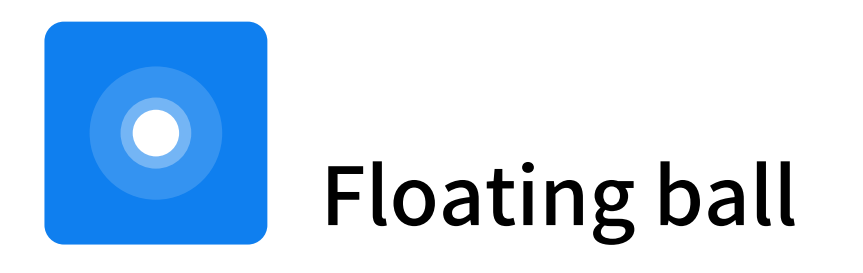

#### The floating ball can be customized to meet the quick operation needs of users.

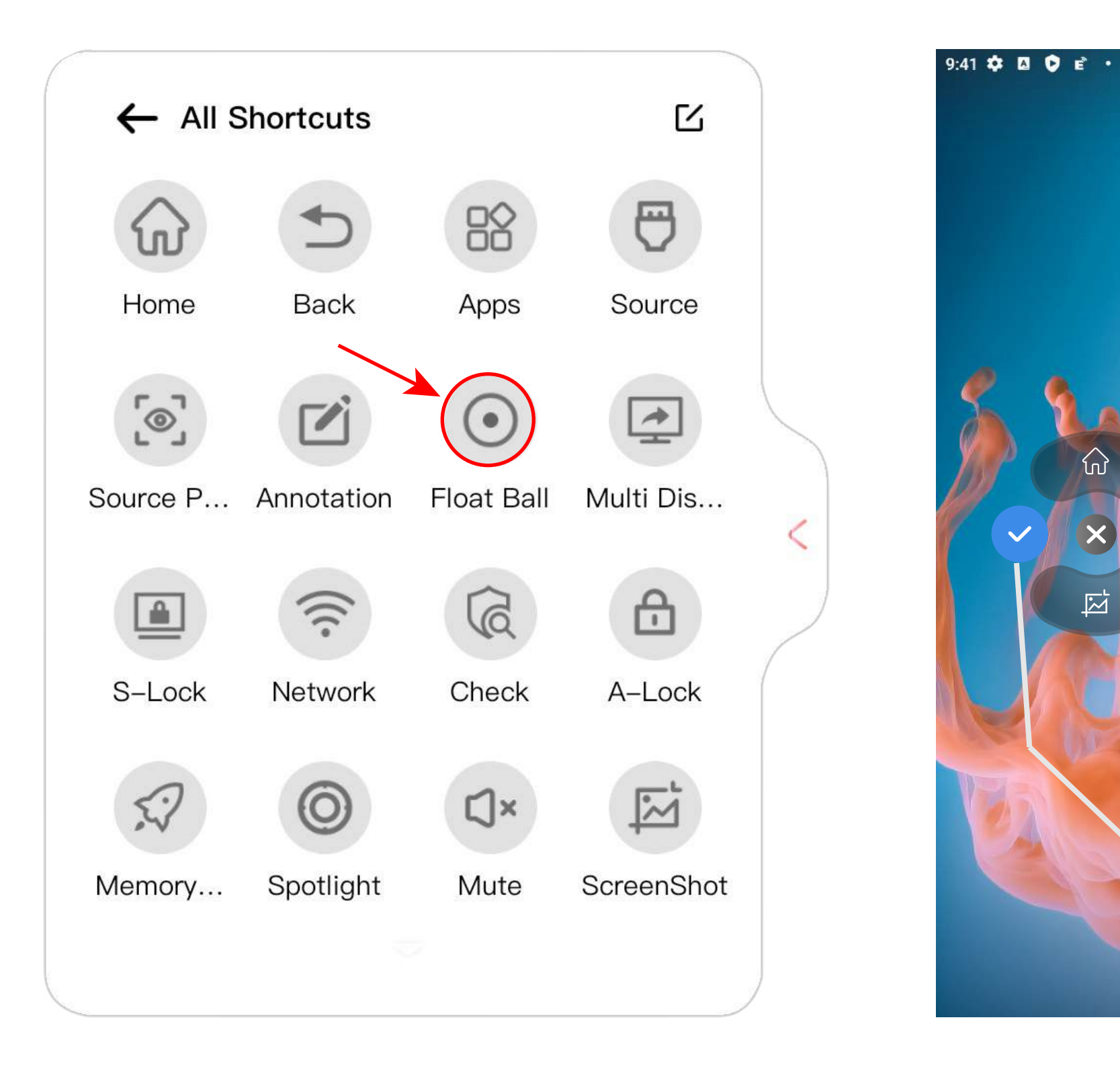

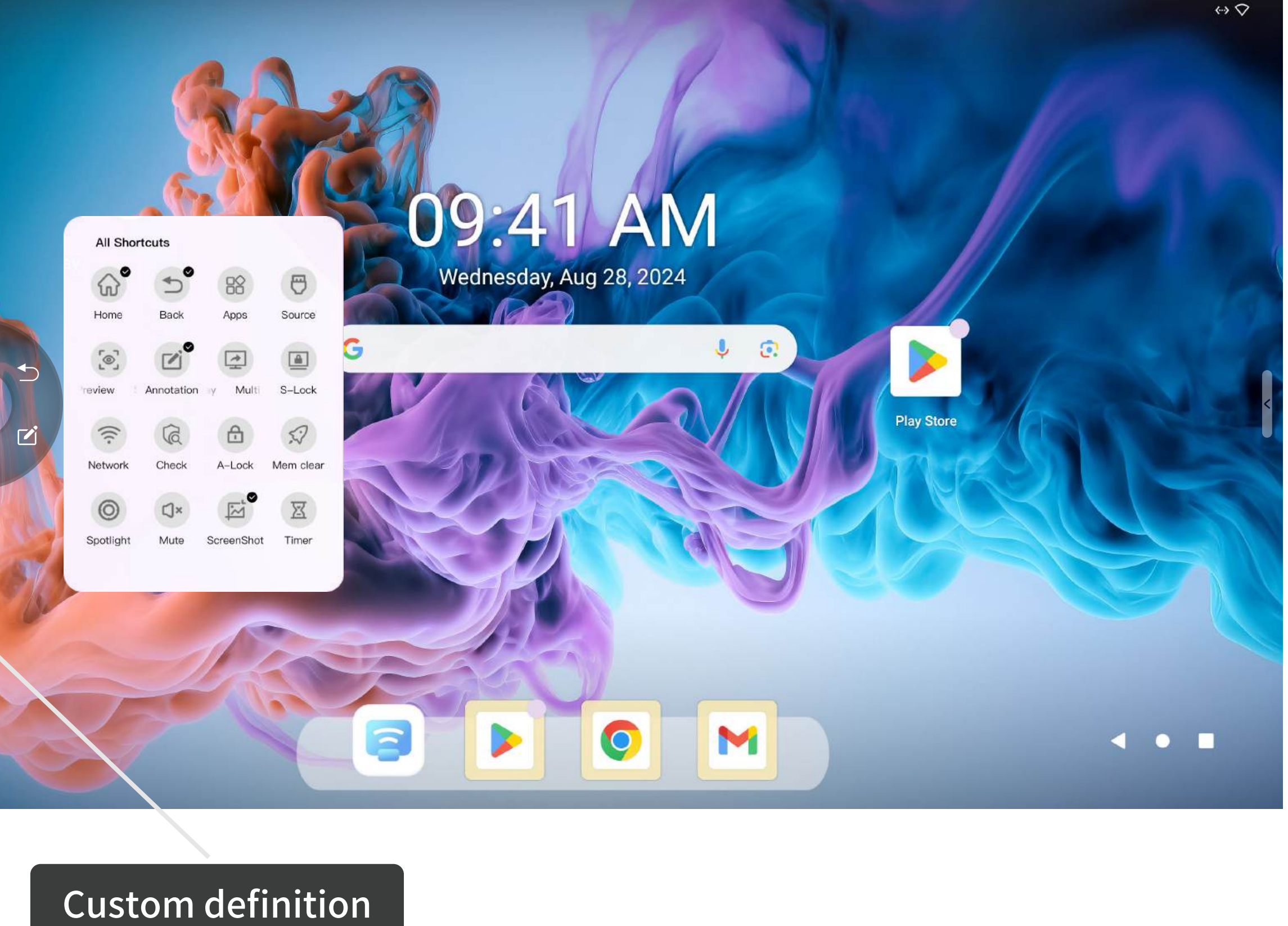

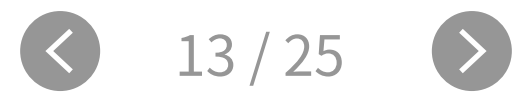

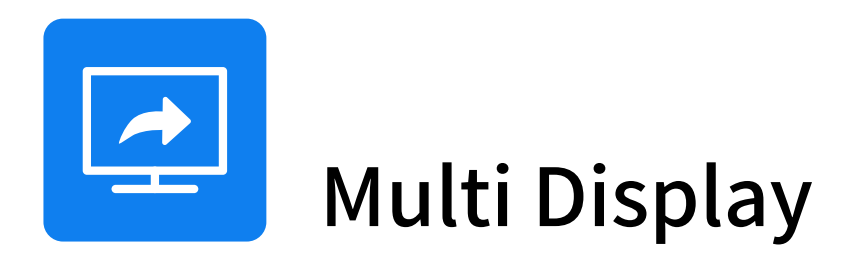

## Multi-screen expansion function: You can output the large-screen application screen to other displays through wired projection, and support up to 3 screens to display 3 different applications at the same time.

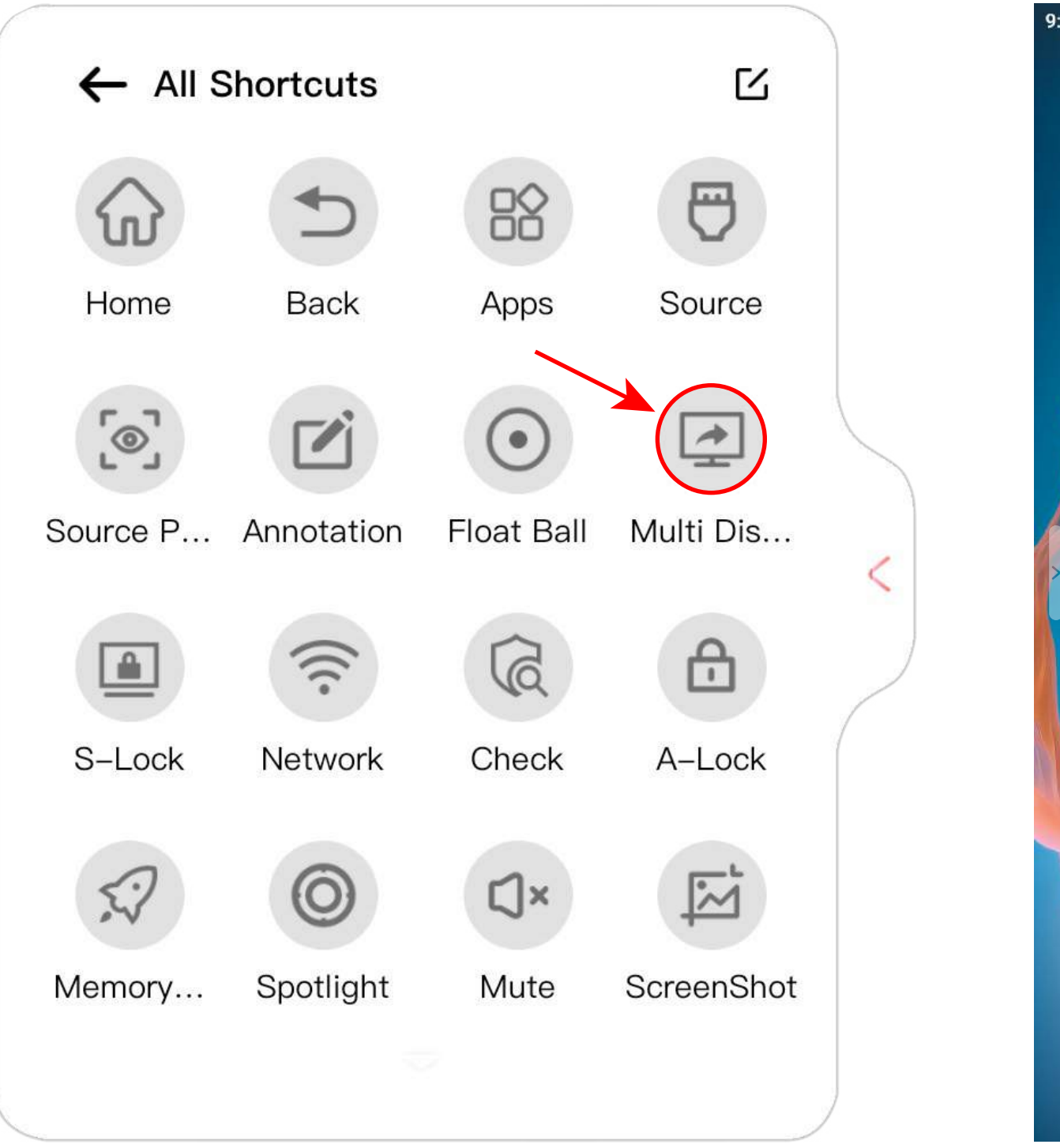

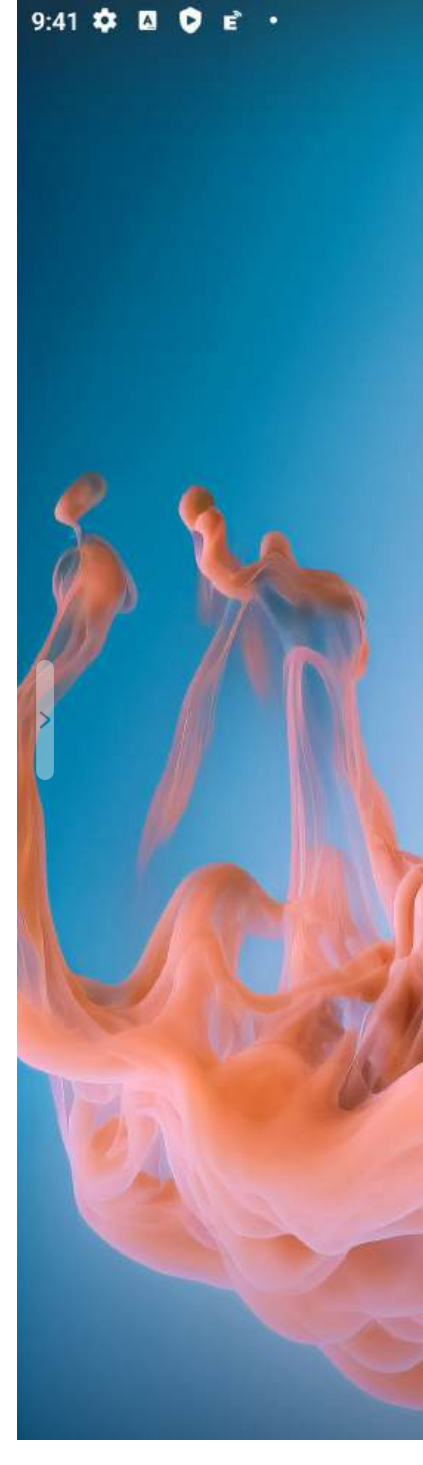

|    |             |              | Multi Display    | ×                |  |
|----|-------------|--------------|------------------|------------------|--|
|    |             | Main Display | НДМІ             | Type-C           |  |
| De | evice Name: | Main Display | No Connection    | No Connection    |  |
| 3  | Content:    | Main Display | Select content 💌 | Select content 💌 |  |
|    | Resolution: | 3840x2160    | Set resolution 💌 | Set resolution 💌 |  |
|    |             |              |                  |                  |  |

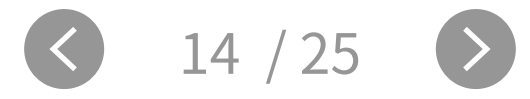

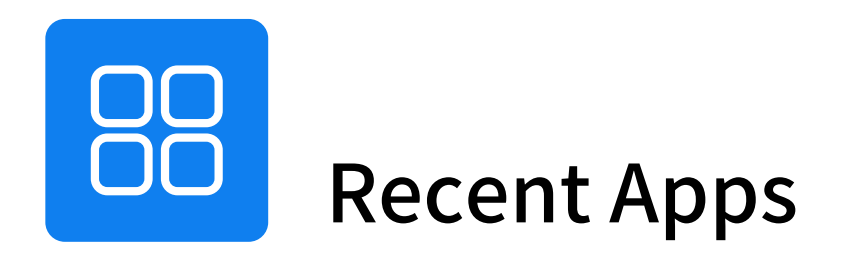

#### Manage background applications.

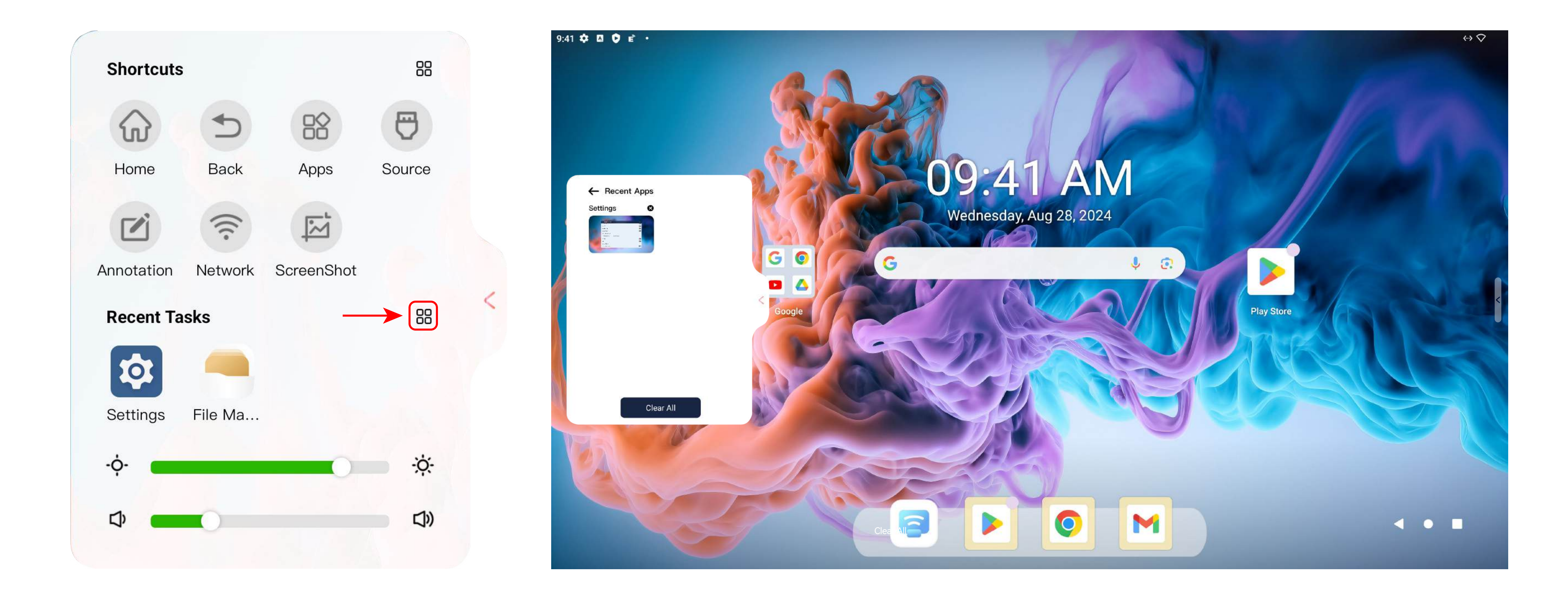

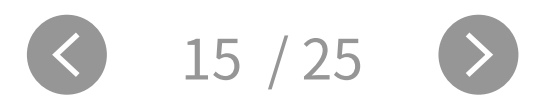

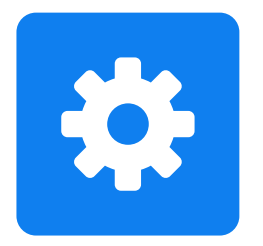

### **Advanced Features**

There are two home page modes to select. can be set.

| Settings ×                                                                                                    | Advanced Features                 | × |
|----------------------------------------------------------------------------------------------------|-----------------------------------|---|
| Q Search settings                                                                                                    | Boot channel                      |   |
| A occurrent occurrent occu | OPS boot                          |   |
| Network & internet<br>Wi-Fi, hotspot                                                                                                    | Network wakeup                    |   |
| Connected devices                                                                                                    | Source wakeup                     |   |
| Bluetooth, pairing                                                                                                    | Select home page mode             |   |
| Advanced Features                                                                                                    | normal home page google home page |   |
| Apps Recent apps default apps                                                                                                    | Boot time                         |   |
| Necent apps, deradit apps                                                                                                    | shut time                         |   |
| Notifications                                                                                                    | change wallpaper                  |   |
| Storage                                                                                                    | Environmental sensors             |   |
|                                                                                                    |                                   |   |

#### "Homepage—Settings—Advanced Features—Select home page mode" normal & google home page

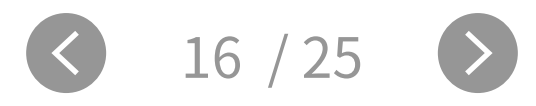

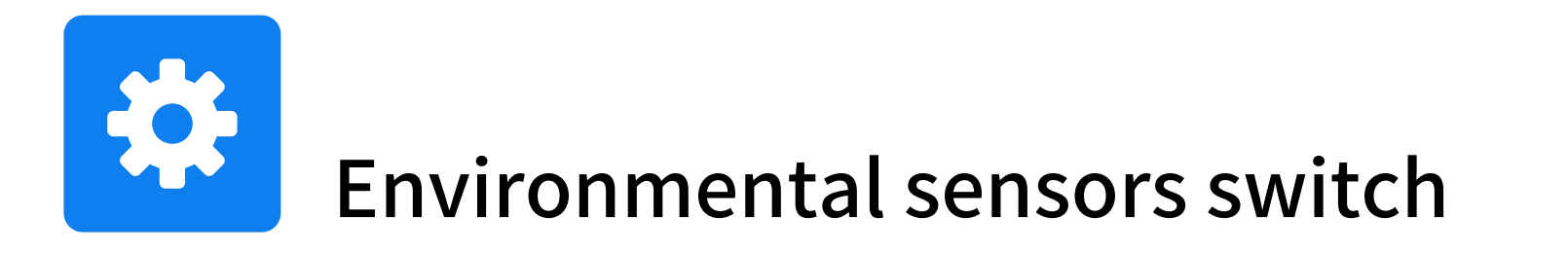

Environmental sensor(including temperature and humidity sensor, PM2.5 sensor, carbon dioxide sensor): Turn on the environmental sensors switch, the relevant information will be displayed on the upper right corner of the screen.

| Settings ×                                            | ← Advanced Features                       | × |
|-------------------------------------------------------|-------------------------------------------|---|
| Q Search settings                                     | Boot channel                              |   |
|                                                       | OPS boot                                  |   |
| Network & internet<br>Wi-Fi, hotspot                  | Network wakeup                            |   |
| Connected devices                                     | Source wakeup                             |   |
| Bluetooth, pairing                                    | Select home page mode                     |   |
| O Advanced Features                                   | normal home page google home page         |   |
| Apps     Becent apps                                  | Boot time                                 |   |
| Recent apps, default apps                             | shut time                                 |   |
| Notifications     Notification history, conversations | change wallpaper                          |   |
| B Storage                                             | Environmental sensors                     |   |
| Notification history, conversations                   | change wallpaper<br>Environmental sensors |   |

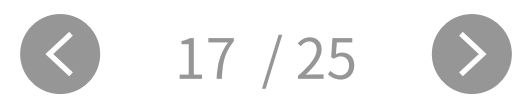

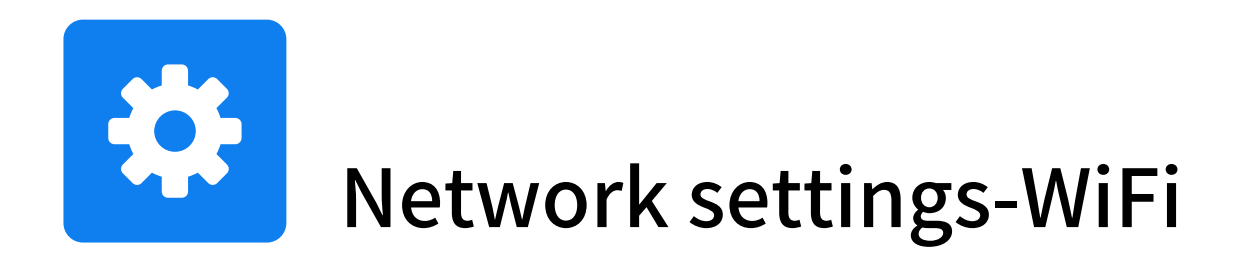

#### "Homepage—Settings—Network—Wireless network" WiFi can be set

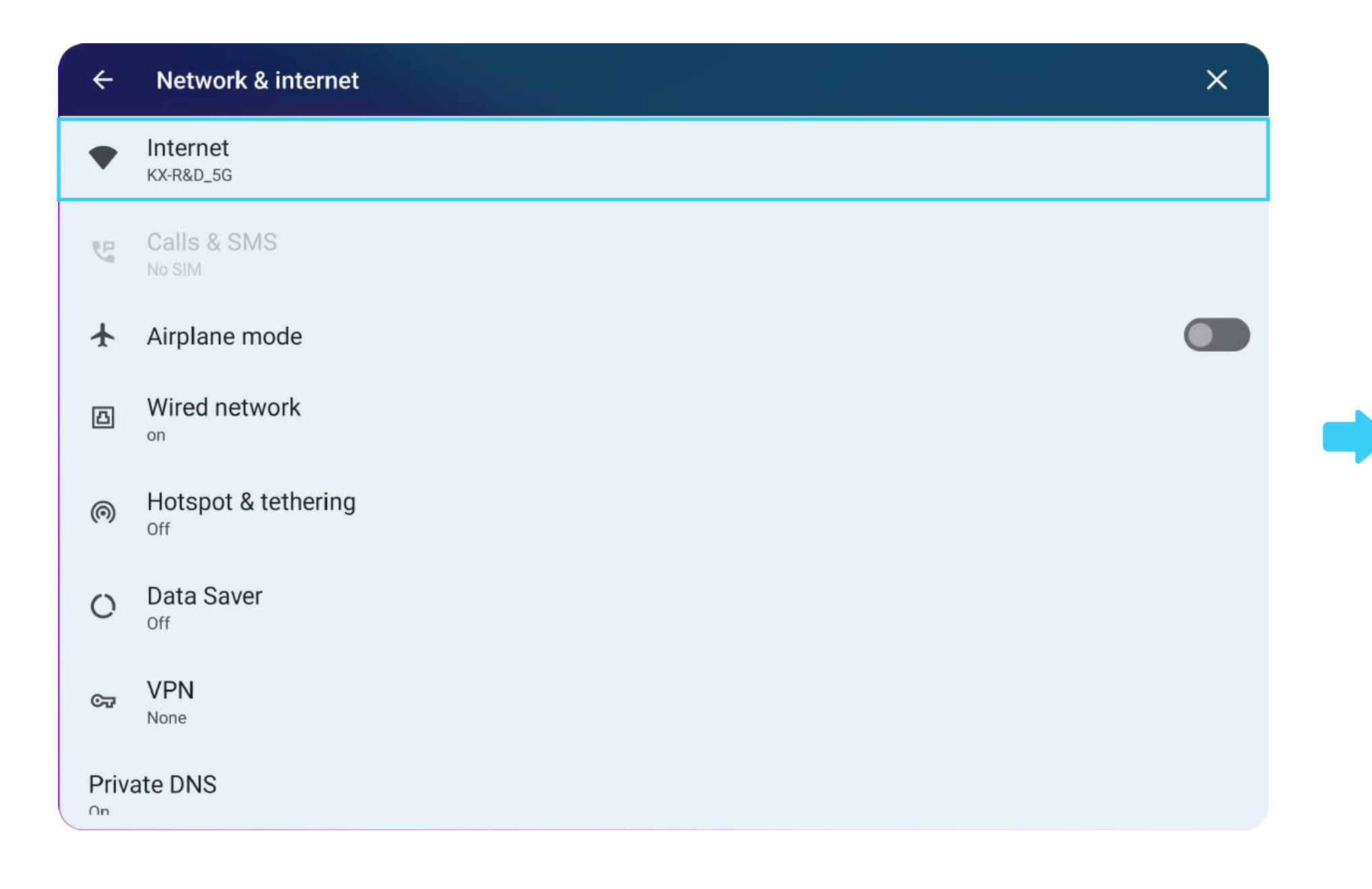

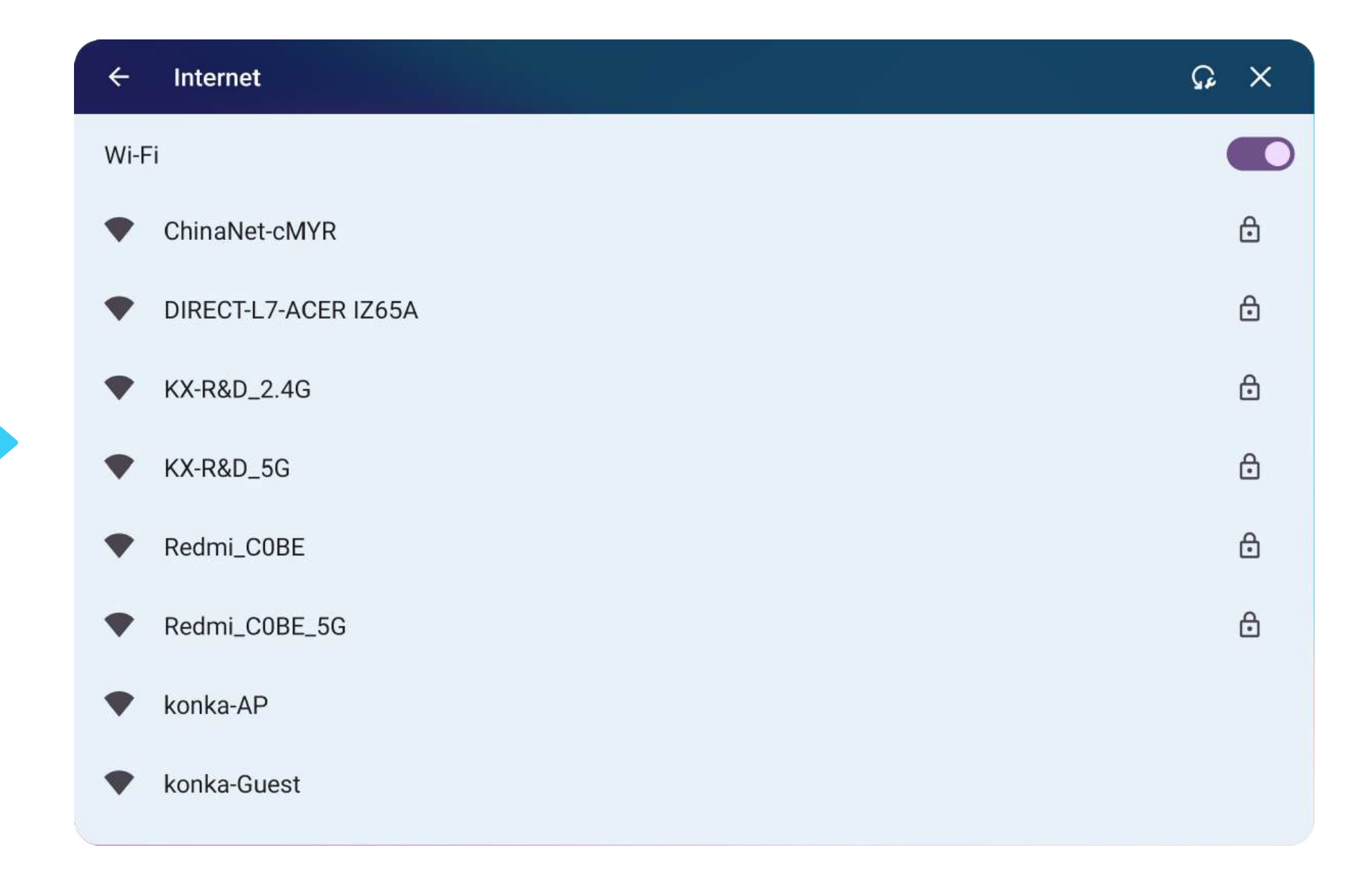

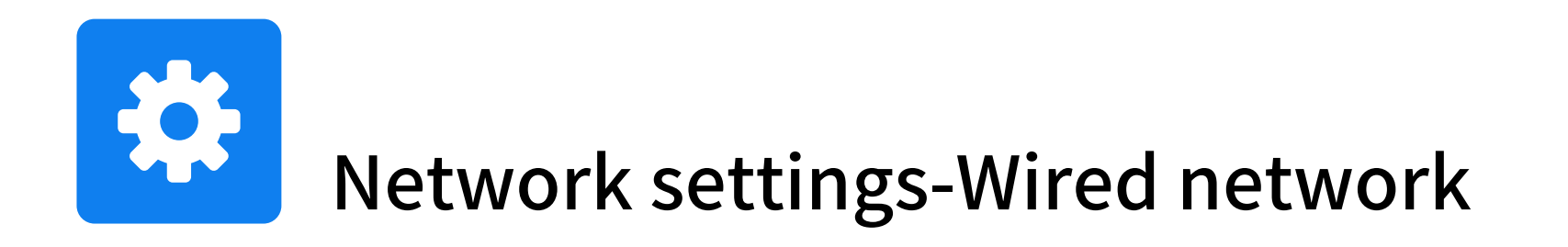

#### "Homepage—Settings—Network—Wired network" Wired network can be set

| ÷         | - Network & internet  | × |
|-----------|-----------------------|---|
| •         | Internet<br>KX-R&D_5G |   |
| E         | Calls & SMS<br>No SIM |   |
| *         | Airplane mode         |   |
| ۵         | Wired network         |   |
| 0         | Hotspot & tethering   |   |
| 0         | Data Saver<br>Off     |   |
| ଙ୍କ       | VPN<br>None           |   |
| Pri<br>On | rivate DNS            |   |
|           |                       |   |

| ← Wired network                                               | ×                                                                                                    |
|---------------------------------------------------------------|----------------------------------------------------------------------------------------------------|
| Ethernet State                                                |                                                                                                    |
| O Obtain IP address automatically Set the IP address manually |                                                                                                    |
|                                                               |                                                                                                    |
|                                                               |                                                                                                    |
|                                                               |                                                                                                    |
|                                                               |                                                                                                    |
| SAVE                                                          |                                                                                                    |
|                                                               | <ul> <li>Wired network</li> </ul> Ethernet State <ul> <li>Obtain IP address automatically</li> <li>Set the IP address manually</li> </ul> BATE |

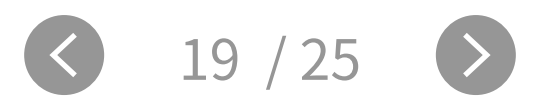

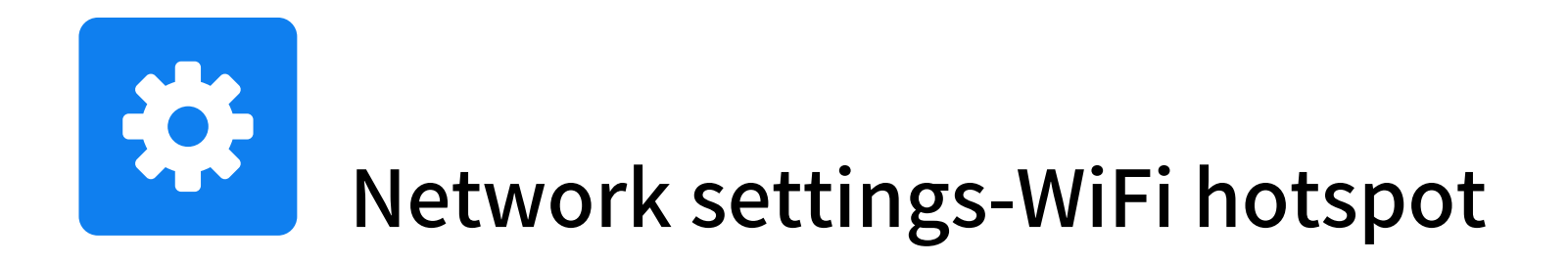

#### "Homepage—Settings—Network—Set hotspot" WiFi hotspot can be set

| ÷                  | Network & internet    | × |
|--------------------|-----------------------|---|
| •                  | Internet<br>KX-R&D_5G |   |
| <sup>r</sup>       | Calls & SMS<br>No SIM |   |
|                    | Airplane mode         |   |
| ۵                  | Wired network         |   |
| 0                  | Hotspot & tethering   |   |
| 0                  | Data Saver<br>Off     |   |
| ଫ                  | VPN<br>None           |   |
| <b>Priva</b><br>∩n | ate DNS               |   |
|                    |                       |   |

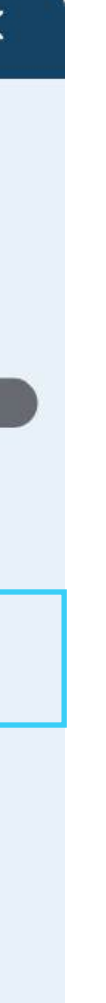

| ← Wi-Fi hotspot                                                 | ×  |
|-----------------------------------------------------------------|----|
| Use Wi-Fi hotspot                                               |    |
| Hotspot name<br>G-Guard_DFE7C8                                  | 2月 |
| Security<br>WPA2-Personal                                       |    |
| Hotspot password                                                |    |
| Turn off hotspot automatically<br>When no devices are connected |    |
| AP Band 2.4/5 GHz<br>2.4 GHz                                    |    |
|                                                                 |    |
|                                                                 |    |

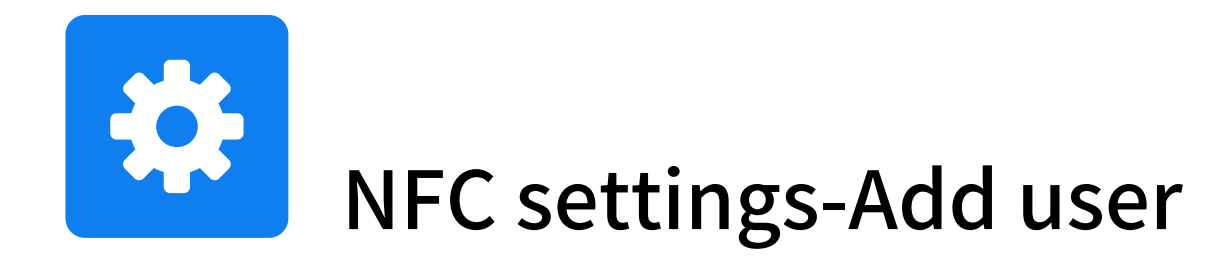

### Before using an NFC card, a new user account must be established first. "Homepage—Settings—System—Multiple users-Add user" A new user account can be established.

| ÷        | System                                       |
|----------|----------------------------------------------|
| <b>(</b> | Languages & input                            |
| Ŀ        | Gestures                                     |
| 0        | Date & time<br>GMT+08:00 China Standard Time |
| ۲        | Backup                                       |
| ¥        | System update<br>Updated to Android 13       |
| Do       | Multiple users<br>Signed in as Owner         |
| Ð        | Reset options                                |
|          |                                              |
|          |                                              |

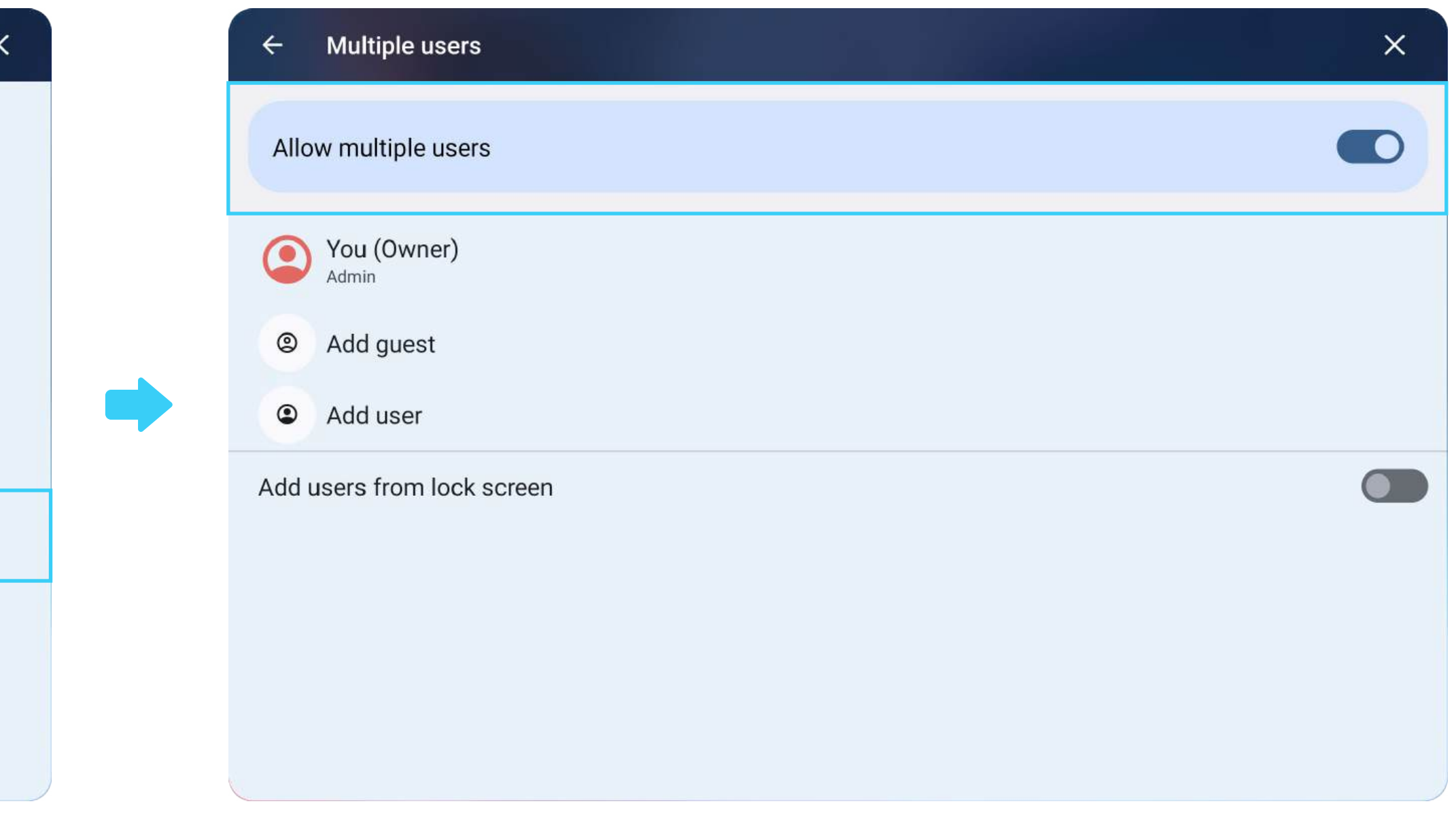

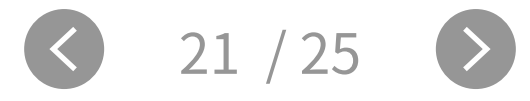

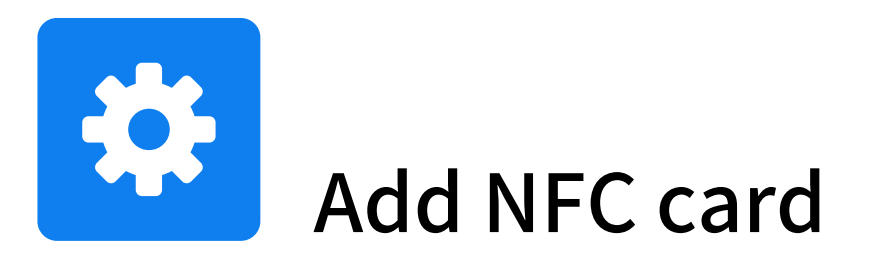

#### "Homepage—Settings—Connected devices—NFC" Put the NFC card close to the sensing area.

| ÷             | Connected devices                                 |
|---------------|---------------------------------------------------|
| Other         | devices                                           |
| ψ             | USB<br>Charging connected device                  |
| +             | Pair new device<br>Bluetooth will turn on to pair |
| Save          | d devices                                         |
| >             | See all<br>Bluetooth will turn on                 |
| Con<br>Bluete | nection preferences                               |
| ۵             | NFC                                               |
| i             |                                                   |
| Turn          | on Bluetooth to connect to other devices.         |

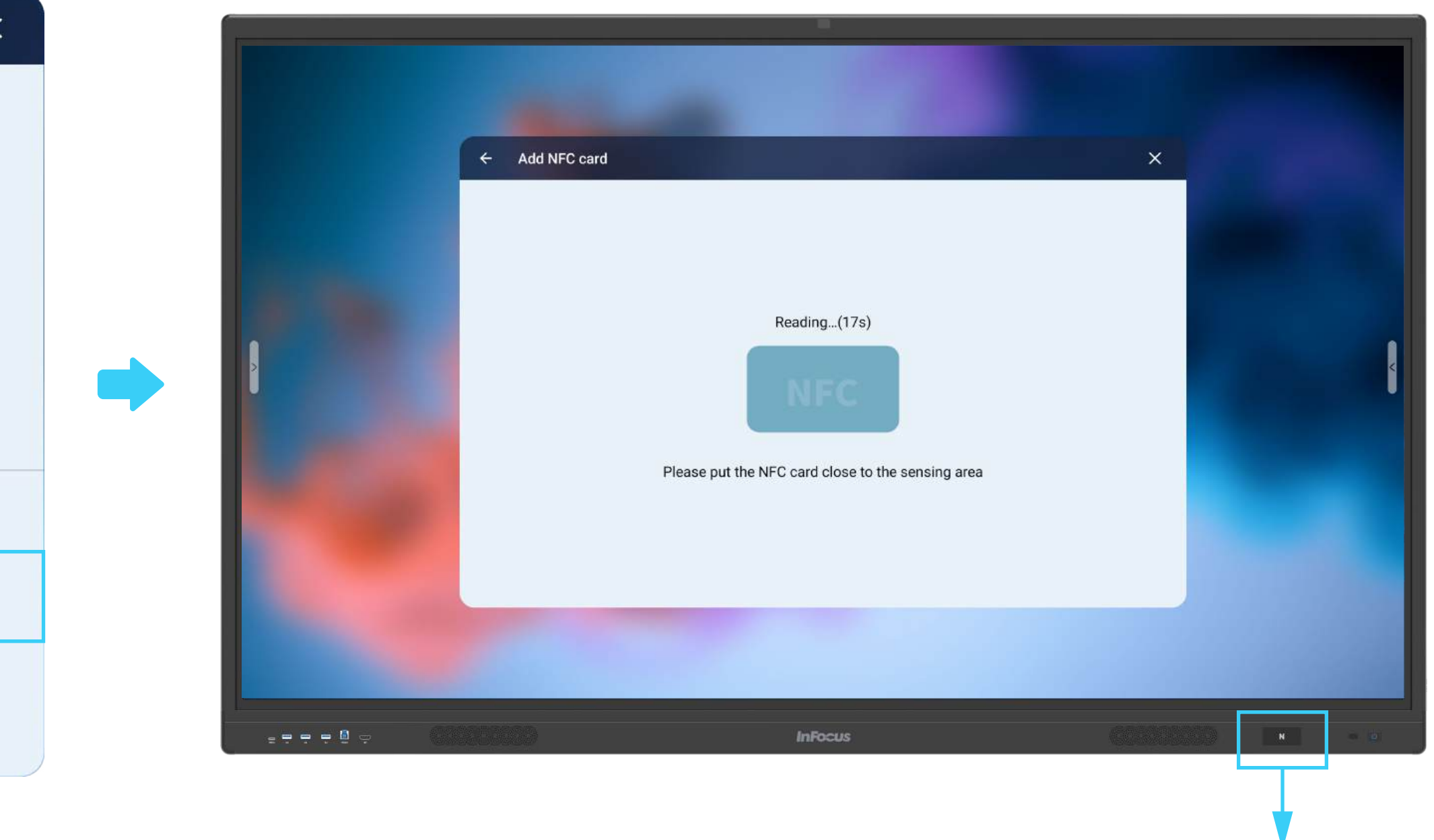

#### Put the NFC card close here

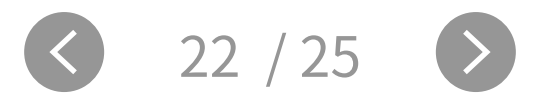

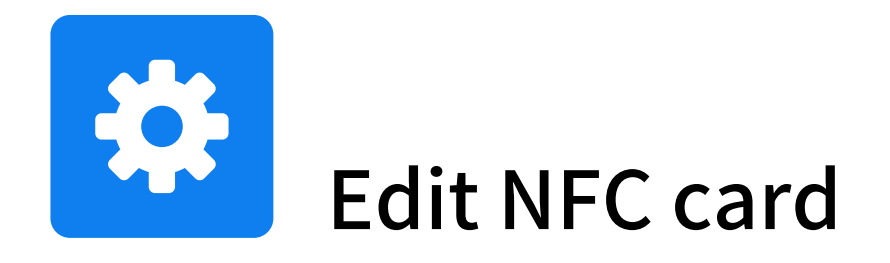

After adding two NFC cards, you can see the following interface. Select any one of the NFC cards, then you can set the identity of this NFC card. The NFC card can unlock the user account associated with it.

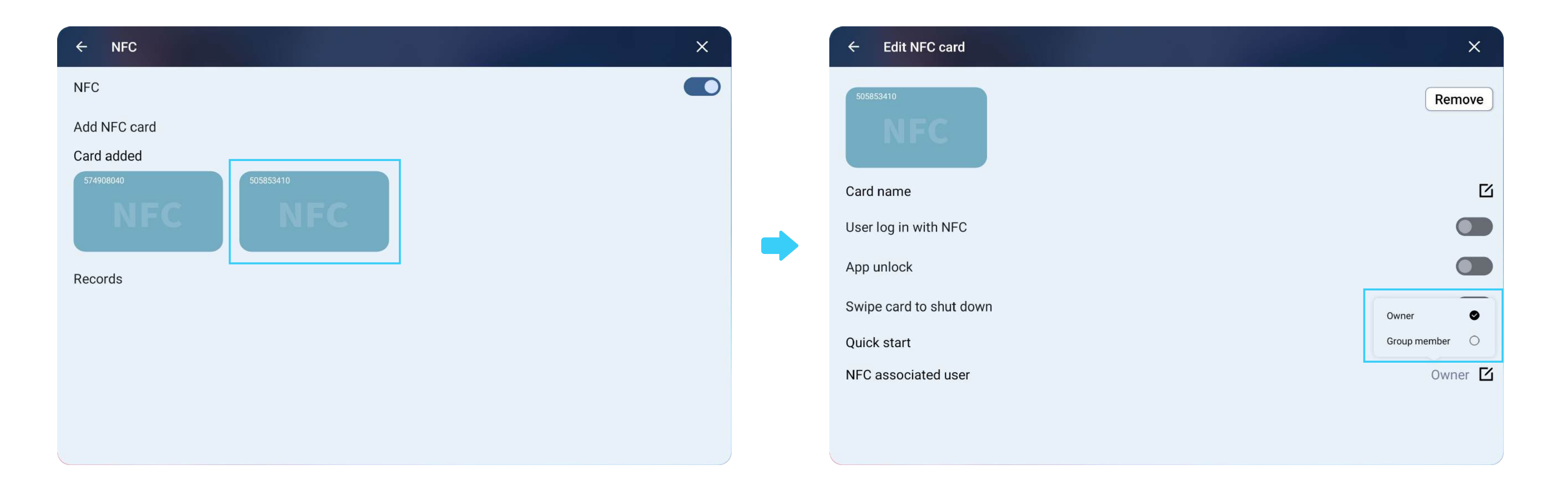

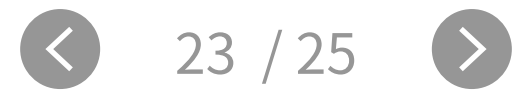

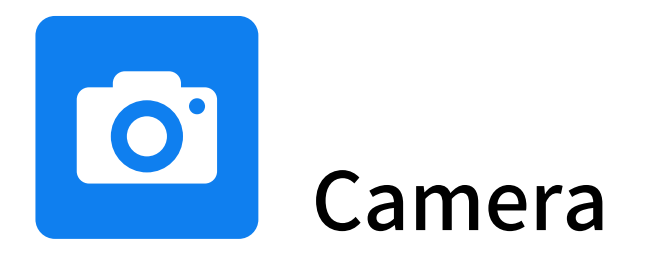

Different gesture switching modes.

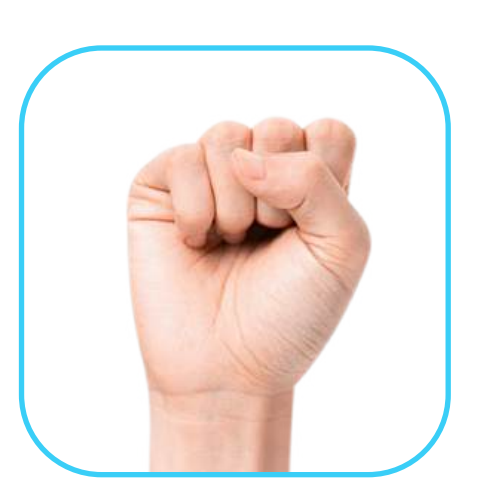

All view mode: without sound source tracing in this mode.

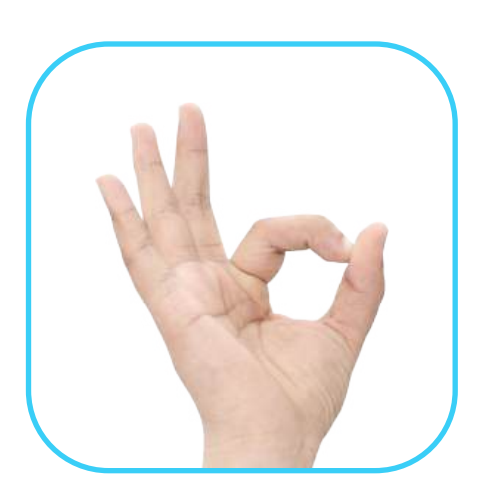

Speaker mode: with sound source tracing in this mode.

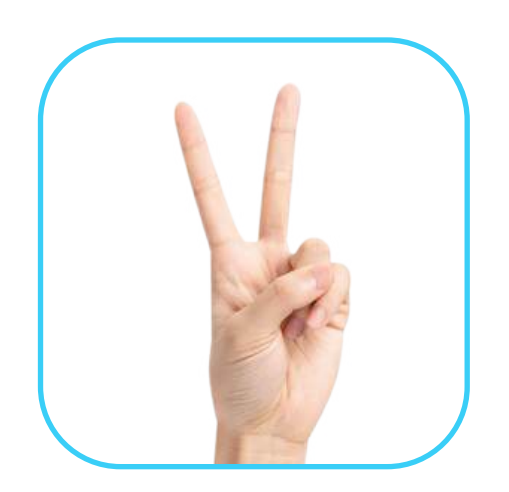

Meeting mode: with facial capture in this mode.

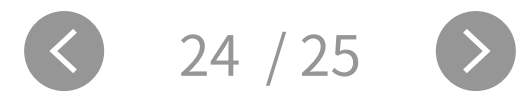

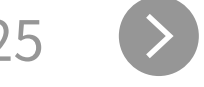

#### Accessories

#### Remote control

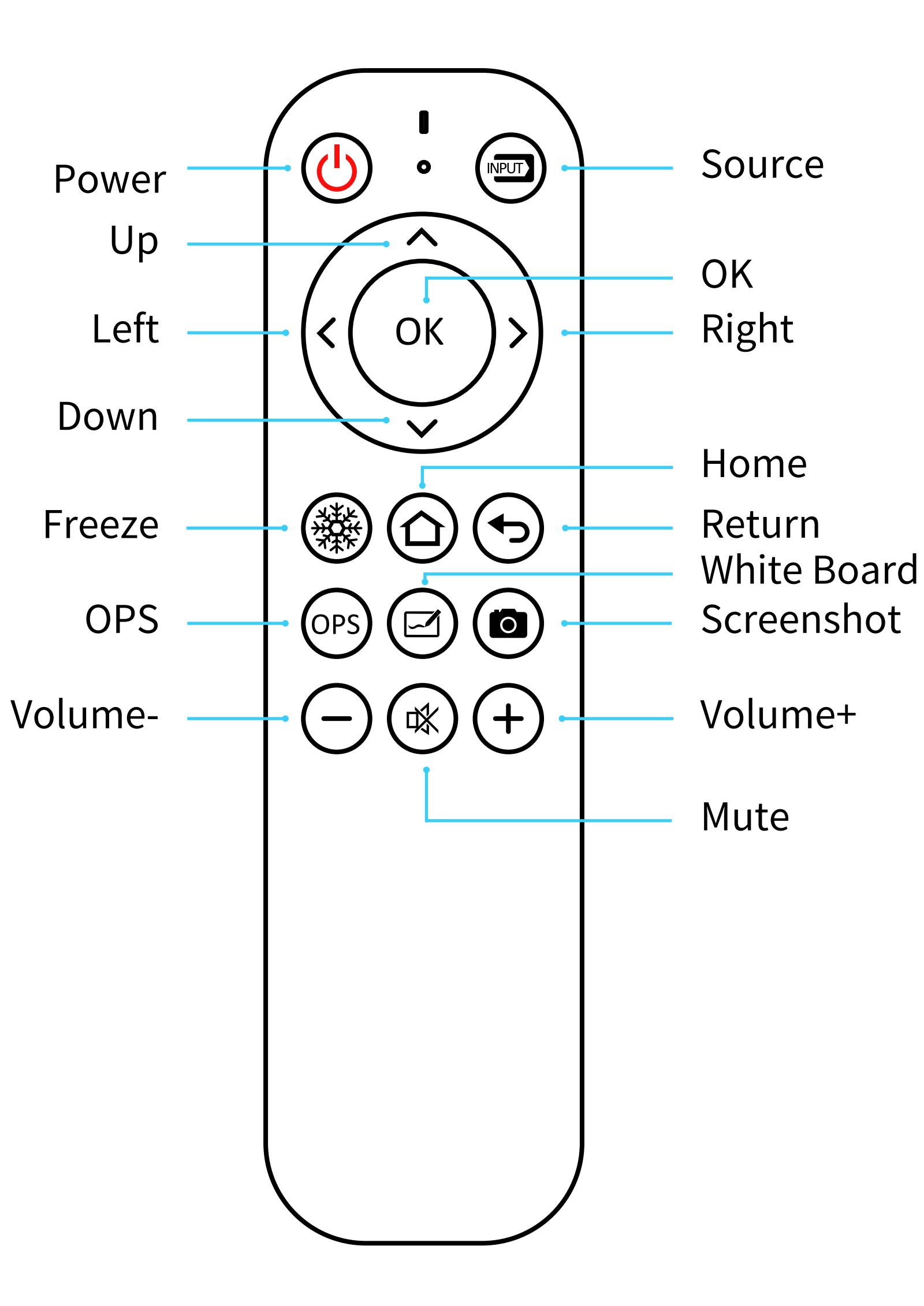

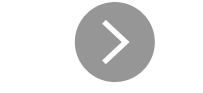